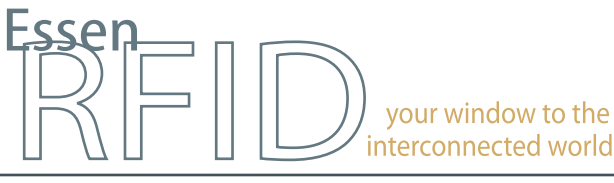

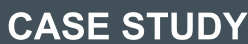

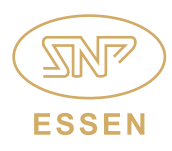

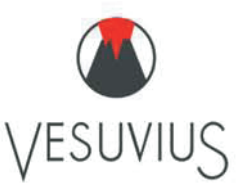

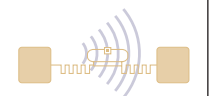

# Specialist provider of refractory products adopts a RFID-enabled INVENTORY MANAGEMENT SYSTEM

RFID based pallet and forklift tracking system increases efficiency of the warehousing process

Automated identification and optimum rack management

Facilitates QC processes and efficient FIFO utilization

RFID enabled silo operation and PLC integration

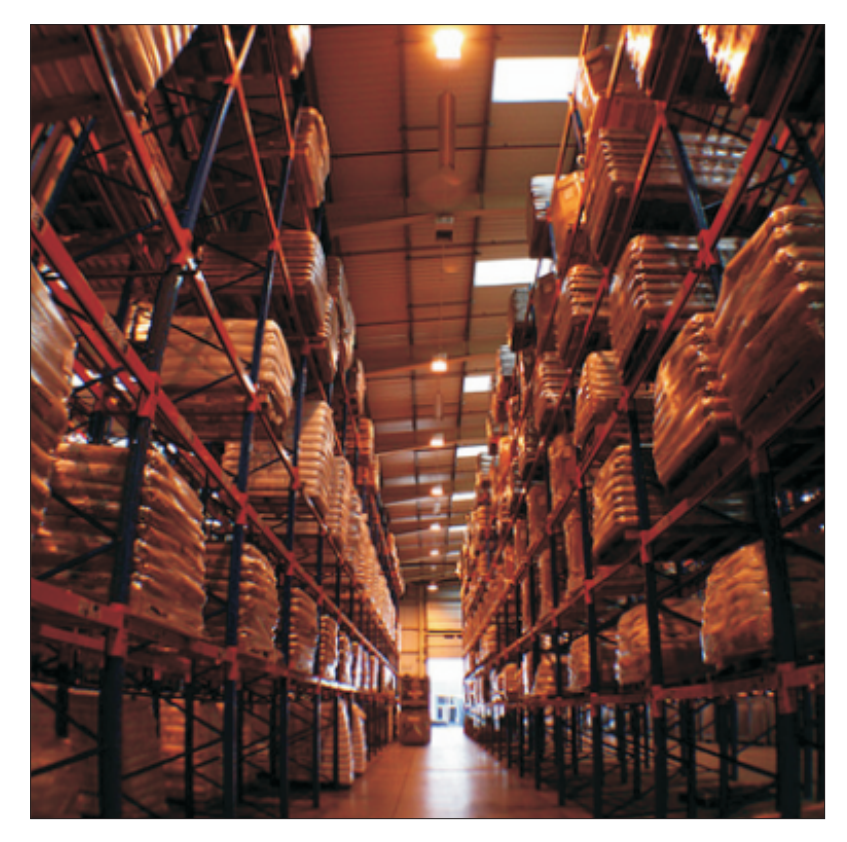

INSIDE: Key Requirements Solution Implementation Working Benefits Links

#### TECHNOLOGY

Solution: EPC Gen2 compliant inventory tracking solution

#### Tag Type:

µMetallica<sup>™</sup> UHF Passive Metallica<sup>™</sup> UHF Passive

#### Reader/Antenna:

Xtenna Proximity™ Xtenna Hybrid™ HandyScanna™

#### Method:

Multiple Tracking via Integrated Reader/Antenna modules Single Tracking via hand-held

#### Integration Platform: RFID Middleware:

Xtenna<sup>™</sup> WebToolkit Xtenna<sup>™</sup> Studio Application: Essen RFID's Inventory Management System Database: SQL Server 2005 Exp. ed. PLC Integration: SCADA

**Tag Manufacturer/Supplier:** Essen RFID, with US based chip inlay

#### **Reader/Antenna Manufacturer:** Essen RFID, with US based module

Systems Integrator: Essen RFID

For further details contact:

Essen RFID 24-B, Jolly Maker II Nariman Point Mumbai 400021 India www.essenrfid.com

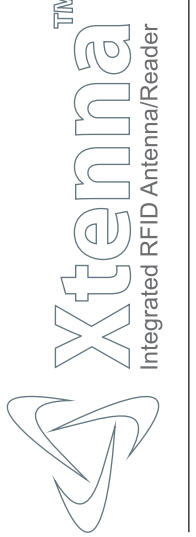

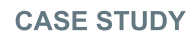

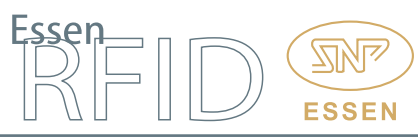

#### **KEY REQUIREMENTS:**

Vesuvius has a long experience in the supply of refractories for all areas of the cement production process. Cement material is packed in large bags. When a truck is unloaded, bags are placed on pallets. These pallets are carried by forklifts into the warehouse for storage. A small sample is taken from each bag in a laboratory test jar for quality testing. When an order is received, a forklift collects a pallet from the warehouse and takes it to the silo that currently needs the cement for mixing.

Main challenges in implementation:

- Difficulty in identifying which forklift is available for use at any particular moment.
- Requires efficient storage rack management in the placement of pallets inside the warehouse at a very hectic pace.
- Ensuring that the FIFO process is adhered to during material utilization.
- Difficulty in locating a particular pallet within the warehouse.
- Requires efficient forklift management when orders are received for pickup and delivery to a particular silo.

#### SOLUTION:

Essen RFID offered a solution for efficiently managing forklifts and accurately placing pallets in the warehouse. RFID tags are used for identification of bags, pallets and forklifts, which are assigned and located using HandyScanna<sup>™</sup> antenna-readers. Test jars are tagged and grouped with the bag from which the sample is being taken. Tags are also affixed to each shelf in the warehouse so that their location can be identified through RFID. Using RFID based pallet and forklift tracking software allows Vesuvius to manage the placement of bags and pallets, as well as manage forklift operations and dispense material to the correct silo.

#### **IMPLEMENTATION:**

Essen RFID deployed its µMETALLICA<sup>™</sup> tags for identifying each bag, pallet and forklift. A METALLICA<sup>™</sup> tag is affixed to each location for its unique identification. Xtenna Proximity<sup>™</sup> reader was used to register each bag and pallet, while a HandyScanna<sup>™</sup> reader was used for reading the tags affixed to them. Xtenna Hybrid<sup>™</sup> antenna-readers installed at the gate of the warehouse track forklifts leaving with the pallets. Forklifts are mounted with a Xtenna Hybrid<sup>™</sup> and touchscreen for the operator. The solution uses SQL Server at the backend and a mobile based application is used on the HandyScanna<sup>™</sup>. When a tag is scanned, the updated details are sent by HandyScanna<sup>™</sup> to the SQL Server via Wi-Fi connectivity.

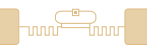

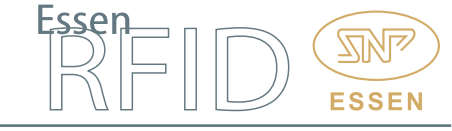

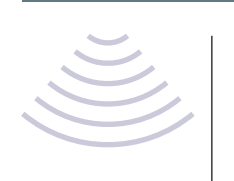

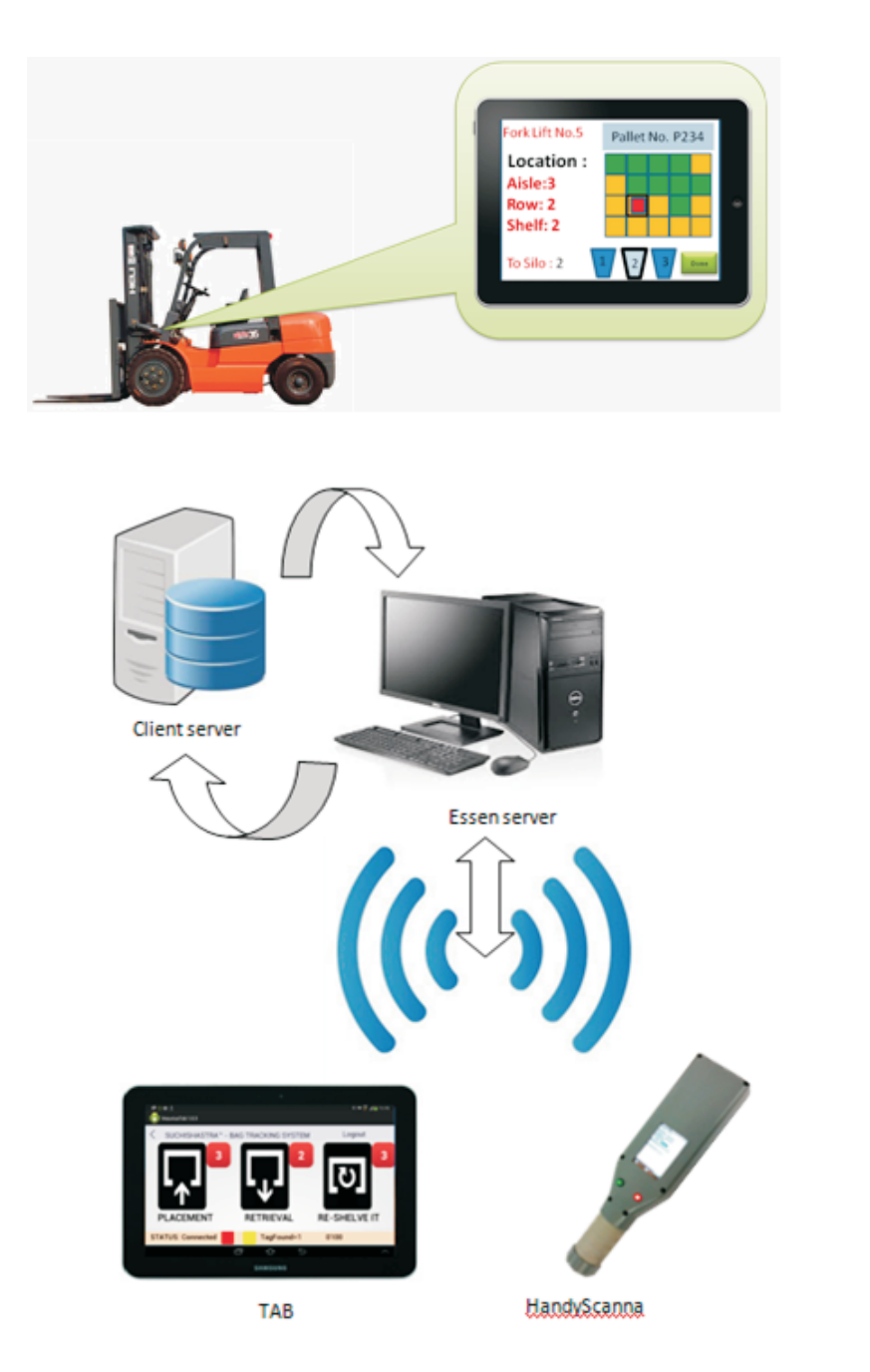

#### WORKING:

Essen RFID's tracking system Suchishastra<sup>™</sup> consists of the following:

- Download GRN service
- Web application
- HandyScanna<sup>™</sup> application
- Tablet application
- Download data from PLC

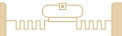

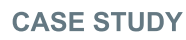

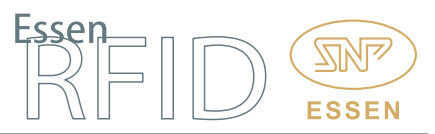

# Download GRN Service:

The Download GRN service runs on the Essen Server. The service creates a connection between the Client Server and the Essen Server, and any new data found on the Client Server gets downloaded on to the Essen Server. The GRN service downloads material data, GRN (Goods Receipt Number) data and PO (Purchase Order) data into the SQL Server database.

#### Download Data from PLC:

PLC programming is used by the client for managing the mixing recipe at silos. When a recipe transaction is created by the client, that data is downloaded into SQL Server using the Download Data from PLC service. Any new recipe transaction goes into the queue and the queue data is downloaded from the PLC. Once the data gets downloaded into SQL Server, the details of material retrieval are sent to the tablet and a retrieval alert is displayed on the tab screen. If a recipe transaction is cancelled through the PLC, the cancel information is provided by the PLC to the service and the data is updated at the SQL Server. Once data is updated, an alert message is sent to the tablet to stop the retrieval task of that recipe.

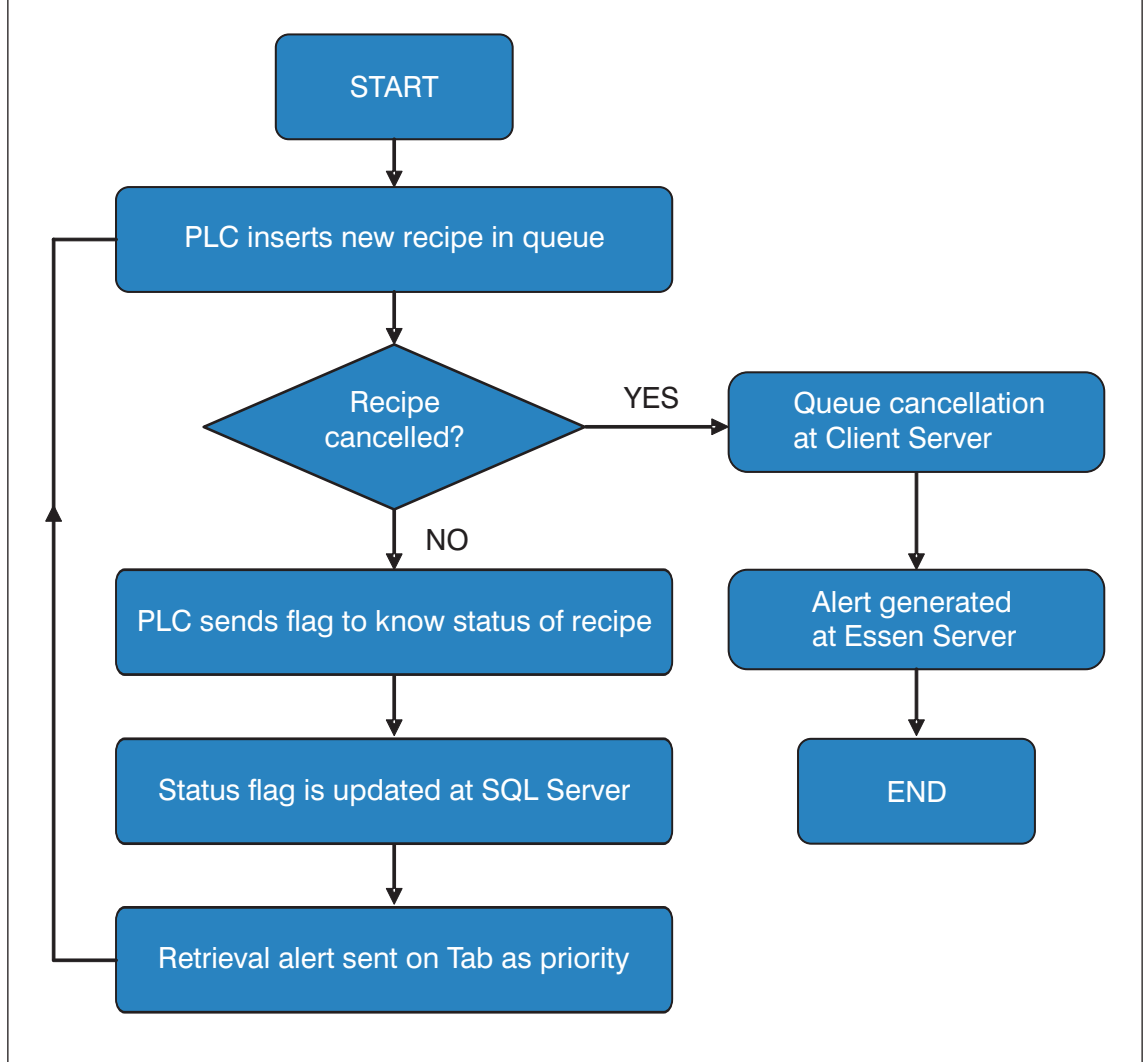

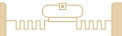

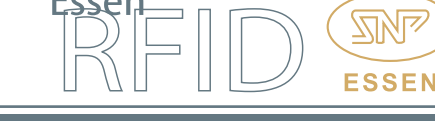

#### Web Application:

**Rack Master:** This is used for creating logical racks in the database. Raw material and discharge material bags are stored on these racks and the Rack Master creates a logical and pictorial representation of the racks in the system. The rack type is selected and columns and rows are used for creating the number of cells (racks) as per the physical racks.

|                          |                    |                    |                                        |         |              | 1 Super -         |
|--------------------------|--------------------|--------------------|----------------------------------------|---------|--------------|-------------------|
| MASTER                   | Home / Rack Master |                    |                                        |         |              |                   |
| 🗊 Rack Master            |                    |                    |                                        |         |              |                   |
| Material Rack Mapping    |                    |                    |                                        |         |              | ^                 |
| GRN                      | *Rack Code         | A                  |                                        |         |              |                   |
| Sample Master            | D. I.T.            | DAWAATCOM          |                                        |         |              |                   |
| Sensor                   | Каск Туре          | RAW MATERIAL       | V                                      |         |              |                   |
| Material Master          | *Rack Location     | PLANT              | ~                                      |         |              |                   |
| Location Tagging Details | No. of Rows        | 4                  | V                                      |         |              |                   |
| Bag Placement Overview   | * No. of Columns   | 10                 |                                        |         |              |                   |
| IY ACCOUNT               | No of Columna      | 10                 |                                        |         |              |                   |
| User Profile             | Status             | ACTIVE             | $\checkmark$                           |         |              |                   |
| Rights Details           |                    |                    |                                        |         |              |                   |
| Role                     |                    | Save changes Clear | Fielde Mark as * are Mandatory Fields. |         |              |                   |
|                          | Search In Table    |                    |                                        |         |              |                   |
|                          | ACTION             | ROWS               | RACK CODE                              | COLUMNS | RACK         | YPE               |
|                          | EDIT               | 4                  | A                                      | 10      | RAW MATERIAL |                   |
|                          | EDIT               | 4                  | В                                      | 10      | RAW MATERIAL |                   |
|                          | EDIT               | 4                  | С                                      | 10      | RAW MATERIAL |                   |
|                          | EDIT               | 1                  | BAY                                    | 10      | RAW MATERIAL |                   |
| Essen RFID 2014          |                    |                    |                                        |         |              | Powered by: Essen |

**Rack Mapping Details:** The rack is displayed in rows and columns format. Once a rack is created and mapped, the user can assign materials to that particular rack and the rack is used for storing the assigned material.

| MASTER                   | Hon | ne / Material F | Rack Mapping |         |        |        |        |        |        |        |        |             |
|--------------------------|-----|-----------------|--------------|---------|--------|--------|--------|--------|--------|--------|--------|-------------|
| Rack Master              |     |                 |              |         |        |        |        |        |        |        |        |             |
| Material Rack Mapping    |     |                 |              |         |        |        |        |        |        |        |        |             |
| r GRN                    |     | F               | Rack A       |         | ~      |        |        |        |        |        |        |             |
| Sample Master            |     | Deadwet (       | DI STGA      | MEDOCHI |        |        |        |        |        |        |        |             |
| Sensor                   |     | Pioduci         | RLS160       | MEZUCHI | •      |        |        |        |        |        |        |             |
| II Material Master       |     | Sele            | t All        |         |        |        |        |        |        |        |        |             |
| Location Tagging Details |     |                 |              |         |        |        |        |        |        |        |        | 1           |
| Bag Placement Overview   |     | A401            | ■ A402       | A403    | □ A404 | ■ A405 | ■ A406 | ■ A407 | ■ A408 | A409   | ■ A410 |             |
| MY ACCOUNT               |     |                 |              |         |        |        |        |        |        |        |        |             |
| User Profile             |     | A301            | A302         | A303    | A304   | A305   | A306   | A307   | A308   | A309   | A310   | 1           |
| Rights Details           |     |                 |              |         |        |        |        |        |        |        |        |             |
| Role                     |     | - 1001          | - 1000       |         |        | - 1005 | - 1000 | - 4007 |        | - 1000 | - 1010 | -           |
|                          |     | A201            | A202         | A203    | A204   | ■ A205 | A206   | ■ A207 | A208   | A209   | ■ A210 |             |
|                          |     |                 |              |         |        |        |        |        |        |        |        |             |
|                          |     | A101            | A102         | A103    | □ A104 | □ A105 | □ A106 | ■ A107 | □ A108 | □ A109 | A110   | 1           |
|                          |     |                 |              |         |        |        |        |        |        |        |        |             |
|                          |     |                 |              |         |        |        |        |        |        |        |        | 1           |
|                          |     |                 |              |         |        |        |        |        |        |        |        |             |
|                          |     |                 |              |         |        |        |        |        |        |        |        |             |
| Essen RFID 2014          |     |                 |              |         |        |        |        |        |        |        | Pov    | vered by: E |
|                          |     |                 |              |         |        |        |        |        |        |        |        |             |
|                          |     |                 |              |         |        |        |        |        |        |        |        |             |

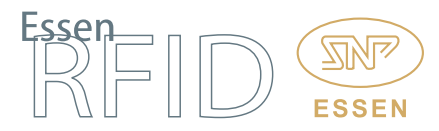

Location Tagging Details: A METALLICA<sup>™</sup> RFID tag is affixed to each rack. The tag is assigned to its respective rack using the HandyScanna<sup>™</sup> application, after which the user can view the registered location details on this screen along with the total count.

| # Material Rack Mapping         ✓ GRN         Sample Master         © Sensor         III Material Master         Catolino Tagging Detaita         Bag Placement Overview         MY ACCOUNT         L User Profile         Rights Detaita         Role         A201       0690014135300300000000       2       10092014 1123 4 PM         A201       0690141333031000000000       2       10092014 1123 4 PM         A202       0690141333031000000000       2       10092014 1123 4 PM         A203       0690141333031000000000       2       10092014 1123 4 PM         A203       0690141333031000000000       2       10092014 1123 4 PM         A203       0690141333031000000000       2       10092014 1123 4 PM         A203       069014133033000000000       2       10092014 1123 4 PM         A204       0690141323032000000000       2       10092014 1123 4 PM         A203       06901413303303000000000       2       10092014 1123 4 PM         A204       06901413303303000000000       2       10092014 1123 4 PM         A204       06901413303303000000000       2       10092014 1123 4 PM         A204       0690141330303000000000       2                                                                                                    |                          |              |                     |                         |            |                       |
|----------------------------------------------------------------------------------------------------|--------------------------|--------------|---------------------|-------------------------|------------|-----------------------|
| <ul> <li>CRN         <ul> <li>Sample Master</li> <li>Sensor</li> <li>It Material Master</li> <li>Coation Tagging Details</li> <li>Bgg Placement Overview</li> <li>My ACCOUNT</li> <li>User Profile</li> <li>Role</li> </ul> </li> <li>Role</li> <li>Role</li> <li>A 2021</li> <li>Gesori 1132030200000000</li> <li>Composition 122 and 1122 and PM</li> <li>A 2021</li> <li>Gesori 1132030200000000</li> <li>Composition 122 and 1122 and PM</li> <li>A 2021</li> <li>Gesori 1122030200000000</li> <li>Composition 122 and 1122 and PM</li> <li>A 2021</li> <li>Gesori 1122030200000000</li> <li>Composition 122 and 1122 and PM</li> <li>A 2021</li> <li>Gesori 1122030200000000</li> <li>Composition 122 and PM</li> <li>A 2021</li> <li>Gesori 1122030200000000</li> <li>Composition 122 and PM</li> <li>A 2021</li> <li>Gesori 11220302000000000</li> <li>Composition 122 and PM</li> <li>A 2021</li> <li>Gesori 11220302000000000</li> <li>Composition 122 and PM</li> <li>A 2021</li> <li>Gesori 11220302000000000</li> <li>Composition 122 and PM</li> <li>A 2024</li> <li>Gesori 11220302000000000</li> <li>Composition 122 and PM</li> <li>A 2024</li> <li>Gesori 11230302000000000</li> <li>Composition 122 and PM</li> <li>A 2024</li> <li>Gesori 11320302000000000</li> <li>Composition 122 and PM</li> <li>A 2024</li> <li>Gesori 11320302000000000</li> <li>Composition 122 and PM</li> <li>A 2024</li> <li>Gesori 113203020000000000</li> <li>Composition 122 and PM</li></ul> | Material Rack Mapping    |              |                     |                         |            |                       |
| Sample Master         Location Type         EGISTERED           > Sensor         Total Locations         150           I Material Master         >         Total Locations         150           > Location Tagging Details         >         Registered Locations         20           V ACCOUNT          A 401         05050141343031000000000         2         10092014 112.34 PM           A A301         0505014133030100000000         2         10092014 112.34 PM         A           A A302         0605014133030100000000         2         10092014 112.34 PM           A A302         0605014132030200000000         2         10092014 112.34 PM           A A201         0605014132030200000000         2         10092014 112.34 PM           A A202         0605014132030200000000         2         10092014 112.34 PM           A A203         0605014132030200000000         2         10092014 112.34 PM           A A201         0605014132030200000000         2         10092014 112.34 PM           A A203         06050141320303000000000         2         10092014 112.34 PM           A A204         06050141320303000000000         2         10092014 112.34 PM           A A203         060501413203030000000000         2         10092014 112.34 P                                                                                                    | / GRN                    |              |                     |                         |            |                       |
| Sensor         Total Locations         130           M Meterial Master         Registered Locations         20           Second Tagging Details         Rest Code         Rest Code         CREATED BY         CREATED BY           MY ACCOUNT         A         A01         06050141343031000000000         2         10092014 11:2.34 PM           Service         Rest Code         Rest Code         06050141330301000000000         2         10092014 11:2.34 PM           A         A301         06050141330301000000000         2         10092014 11:2.34 PM           A         A302         06050141320302000000000         2         10092014 11:2.34 PM           A         A201         06050141320302000000000         2         10092014 11:2.34 PM           A         A202         06050141320302000000000         2         10092014 11:2.34 PM           A         A201         06050141320302000000000         2         10092014 11:2.34 PM           A         A202         060501413203030000000000         2         10092014 11:2.34 PM           A         A203         060501413203030000000000         2         10092014 11:2.34 PM           A         A204         060501413203030000000000         2         10092014 11:2.34 PM           A                                                                                                    | Sample Master            | Locat        | ion Type REGISTERED | $\checkmark$            |            |                       |
| Registered Location         20           Bag Placement Overview<br>MY ACCOUNT         Registered Location         20           Voer Proteie         A A01         06500141343031000000000         2         10092014.112.34 PM           A So2         0650141333031000000000         2         10092014.112.34 PM           A A301         0650141333031000000000         2         10092014.112.34 PM           A A301         0650141333031000000000         2         10092014.112.34 PM           A A302         0650141323032000000000         2         10092014.112.34 PM           A A302         0650141323032000000000         2         10092014.112.34 PM           A A302         0650141323032000000000         2         10092014.112.34 PM           A A303         0650141323033000000000         2         10092014.112.34 PM           A A304         0650141323033000000000         2         10092014.112.34 PM           A A304         065014132303000000000         2         10092014.112.34 PM           A A101         06501413303130000000000         2         10092014.112.34 PM           A A102         065014131303130000000000         2         10092014.112.34 PM           A A102         06501413130320000000000         2         10092014.112.34 PM                                                                                                    | Sensor                   | Total L      | ocations 130        |                         |            |                       |
| Marken Masker         Registered Locations         20           © location Tagging Details          A         A         A         CREATED BY         CREATED BY         CREA                                                                                        |                          |              |                     |                         |            |                       |
| Accation Tagging Details         Resk Code         Rack Location         TAG_ID         CREATED BY         CREATED COMPANY           MY_ACCOUNT         A         A01         08050141343031000000000         2         10092014 112.34 PM           A         A301         08050141333037000000000         2         10092014 112.34 PM           A         A302         08050141333030200000000         2         10092014 112.34 PM           A         A302         08050141323032000000000         2         10092014 112.34 PM           A         A020         08050141323032000000000         2         10092014 112.34 PM           A         A021         08050141323032000000000         2         10092014 112.34 PM           A         A020         08050141323032000000000         2         10092014 112.34 PM           A         A020         0805014132303000000000         2         10092014 112.34 PM           A         A021         080501413130310000000000         2         10092014 112.34 PM           A         A024         080501413130310000000000         2         10092014 112.34 PM           A         A101         080501413130310000000000         2         10092014 112.34 PM           A         A1012         0805014131303100000000000                                                                                                    | III Material Master      | Registered L | ocations 20         |                         |            |                       |
| Rag Placement Overview         Rack Code         Rack Location         TAG_ID         CREATED BY         CREATED CN           MY ACCOUNT         A         A001         0065014133031000000000         2         10092014 11:2:3.4 PM           L User Profile         A         A301         08650141333031000000000         2         10092014 11:2:3.4 PM           A         A302         08650141333031000000000         2         10092014 11:2:3.4 PM           A         A202         08650141333031000000000         2         10092014 11:2:3.4 PM           A         A202         0865014132303000000000         2         10092014 11:2:3.4 PM           A         A202         08650141323030000000000         2         10092014 11:2:3.4 PM           A         A202         08650141323030000000000         2         10092014 11:2:3.4 PM           A         A202         08650141323030000000000         2         10092014 11:2:3.4 PM           A         A204         080501413230310000000000         2         10092014 11:2:3.4 PM           A         A101         086501413130310000000000         2         10092014 11:2:3.4 PM           A         A102         086501413130310000000000         2         10092014 11:2:3.4 PM           A         A102 <th>Location Tagging Details</th> <th></th> <th></th> <th></th> <th></th> <th></th>                                                                                                    | Location Tagging Details |              |                     |                         |            |                       |
| A         A401         08050141343031000000000         2         10092014 11:2:34 PM           A         A301         08050141333031000000000         2         10092014 11:2:34 PM           A         A301         08050141333031000000000         2         10092014 11:2:34 PM           A         A302         08050141332031000000000         2         10092014 11:2:34 PM           A         A202         08050141323031000000000         2         10092014 11:2:34 PM           A         A202         08050141323032000000000         2         10092014 11:2:34 PM           A         A202         08050141323032000000000         2         10092014 11:2:34 PM           A         A203         0805014132303000000000         2         10092014 11:2:34 PM           A         A203         0805014132031000000000         2         10092014 11:2:34 PM           A         A204         0805014133031000000000         2         10092014 11:2:34 PM           A         A204         0805014133031000000000         2         10092014 11:2:34 PM           A         A101         080501413130310000000000         2         10092014 11:2:34 PM           A         A102         080501413130310000000000         2         10092014 11:2:34 PM      <                                                                                                    | Bag Placement Overview   | Rack Co      | de Rack Location    | TAG_ID                  | CREATED BY | CREATED ON            |
| A         A301         095051413333330000000000         2         10092014123.24 PM           Luser Profile         A         A302         085051413333330000000000         2         1009201412.34 PM           A         A302         085051413333330000000000         2         1009201412.32 APM           A         A201         085051413323330000000000         2         1009201412.34 PM           A         A202         085051413323330000000000         2         1009201412.34 PM           A         A202         085051413233330000000000         2         1009201412.34 PM           A         A203         085051413233303000000000         2         10092014112.34 PM           A         A204         085051413230330000000000         2         10092014112.34 PM           A         A204         08505141333030000000000         2         10092014112.34 PM           A         A101         08505141330310000000000         2         10092014112.34 PM           A         A102         08505141330302000000000         2         10092014112.34 PM           A         A102         08505141330302000000000         2         10092014112.34 PM           A         A102         085051413303020000000000         2         10092014112.34 PM                                                                                                    |                          | A            | A401                | 0B050141343031000000000 | 2          | 10/09/2014 1:12:34 PM |
| L User Profile         A         A302         0805011333032000000000         2         10092014 11:2:34 PM           A Role         A201         0805011323031000000000         2         10092014 11:2:34 PM           A Role         A202         08050111323030000000000         2         10092014 11:2:34 PM           A         A202         08050111320302000000000         2         10092014 11:2:34 PM           A         A203         0805011132030000000000         2         10092014 11:2:34 PM           A         A203         0805011320304000000000         2         10092014 11:2:34 PM           A         A204         0805011313030100000000         2         10092014 11:2:34 PM           A         A101         08050113130301000000000         2         10092014 11:2:34 PM           A         A102         08050113130301000000000         2         10092014 11:2:34 PM           A         A102         0805011313030000000000         2         10092014 11:2:34 PM           A         A102         0805011313030000000000         2         10092014 11:2:34 PM           A         A102         0805011313030000000000         2         10092014 11:2:34 PM           A         A102         080501113130300000000000         2         100                                                                                                    | MY ACCOUNT               | A            | A301                | 0B050141333031000000000 | 2          | 10/09/2014 1:12:34 PM |
| Agents Details         A         A201         06050141323031000000000         2         10092014 1:2.34 PM           A Role         A202         060501413230310000000000         2         10092014 1:2.34 PM           A Role         A203         060501413230310000000000         2         10092014 1:2.34 PM           A A         A204         06050141320310000000000         2         10092014 1:2.34 PM           A A         A204         06050141330310000000000         2         10092014 1:2.34 PM           A A         A101         06050141310310000000000         2         10092014 1:2.34 PM           A A101         06050141310310000000000         2         10092014 1:2.34 PM           A A102         060501413103020000000000         2         10092014 1:2.34 PM           A A103         060501413103020000000000         2         10092014 1:2.34 PM                                                                                                    | User Profile             | A            | A302                | 0B050141333032000000000 | 2          | 10/09/2014 1:12:34 PM |
| Action         Action         Operating 20000000000         2         10092014 11:2:34 PM           Role         A         A203         080501413230320000000000         2         10092014 11:2:34 PM           A         A203         080501413230330000000000         2         10092014 11:2:34 PM           A         A204         0805014132303000000000         2         10092014 11:2:34 PM           A         A101         08050141313031000000000         2         10092014 11:2:34 PM           A         A102         08050141313031000000000         2         10092014 11:2:34 PM           A         A102         08050141313031000000000         2         10092014 11:2:34 PM           A         A103         08050141313031000000000         2         10092014 11:2:34 PM           A         A103         08050141313031000000000         2         10092014 11:2:34 PM                                                                                                    | Dights Details           | A            | A201                | 0B050141323031000000000 | 2          | 10/09/2014 1:12:34 PM |
| A         A203         0B050141323033000000000         2         10092014 11:2:34 PM           A         A204         0B050141323034000000000         2         10092014 11:2:34 PM           A         A101         0B0501413130310000000000         2         10092014 11:2:34 PM           A         A101         0B0501413130310000000000         2         10092014 11:2:34 PM           A         A102         0B050141313030000000000         2         10092014 11:2:34 PM           A         A103         0B0501413130330000000000         2         10092014 11:2:34 PM                                                                                                    | - rights bottons         | A            | A202                | 0B050141323032000000000 | 2          | 10/09/2014 1:12:34 PM |
| A         A204         0805014132303400000000         2         10092014 1:12:34 PM           A         A101         0865014130301000000000         2         10092014 1:12:34 PM           A         A102         080501413003000000000         2         10092014 1:12:34 PM           A         A102         080501413003000000000         2         10092014 1:12:34 PM           A         A103         0805014131003000000000         2         10092014 1:12:34 PM                                                                                                    | Role                     | A            | A203                | 0B050141323033000000000 | 2          | 10/09/2014 1:12:34 PM |
| A         A101         06550143130310000000000         2         10092014 11:2:34 PM           A         A102         06950141310302000000000         2         10092014 11:2:34 PM           A         A103         06950141310302000000000         2         10092014 11:2:34 PM                                                                                                    |                          | A            | A204                | 0B050141323034000000000 | 2          | 10/09/2014 1:12:34 PM |
| A         A102         0B050141313032000000000         2         10/09/2014 1:12:34 PM           A         A103         0B050141313033000000000         2         10/09/2014 1:12:34 PM                                                                                                    |                          | A            | A101                | 0B050141313031000000000 | 2          | 10/09/2014 1:12:34 PM |
| A A103 0B050141313033000000000 2 10/09/2014 1:12:34 PM                                                                                                    |                          | A            | A102                | 0B050141313032000000000 | 2          | 10/09/2014 1:12:34 PM |
|                                                                                                    |                          | A            | A103                | 0B050141313033000000000 | 2          | 10/09/2014 1:12:34 PM |
| 12                                                                                                    |                          | 12           |                     |                         |            |                       |

**GRN Details**: The GRN (Goods Receipt Number) is created at the Client Server. The Essen Server downloads the GRN details along with its respective mapping material and PO (Purchase Order). The user enters the bag count details against the GRN.

| MASTER                   | Home / GRN Master                                                                 |                                                                                                    |                                                                                                    |                                                                                                    |                                                                  |          |                                                                                                    |                                                                                                    |
|--------------------------|-----------------------------------------------------------------------------------|----------------------------------------------------------------------------------------------------|----------------------------------------------------------------------------------------------------|----------------------------------------------------------------------------------------------------|------------------------------------------------------------------|----------|----------------------------------------------------------------------------------------------------|----------------------------------------------------------------------------------------------------|
| Rack Master              |                                                                                   |                                                                                                    |                                                                                                    |                                                                                                    |                                                                  |          |                                                                                                    |                                                                                                    |
| Material Rack Mapping    |                                                                                   |                                                                                                    |                                                                                                    |                                                                                                    |                                                                  |          |                                                                                                    |                                                                                                    |
| GRN                      | CRN No.                                                                           | 20100                                                                                                    |                                                                                                    |                                                                                                    |                                                                  |          |                                                                                                    |                                                                                                    |
| Sample Master            | Citrito                                                                           | 20100                                                                                                    |                                                                                                    |                                                                                                    |                                                                  |          |                                                                                                    |                                                                                                    |
| Sensor                   | * GRN Date                                                                        | 07/18/201                                                                                                    | 14                                                                                                    |                                                                                                    |                                                                  |          |                                                                                                    |                                                                                                    |
| Material Master          | <ul> <li>Bag Count</li> </ul>                                                     | 4                                                                                                    |                                                                                                    |                                                                                                    |                                                                  |          |                                                                                                    |                                                                                                    |
| Location Tagging Details |                                                                                   |                                                                                                    |                                                                                                    |                                                                                                    |                                                                  |          |                                                                                                    |                                                                                                    |
| Bag Placement Overview   | * Supplier                                                                        | CARE03                                                                                                    |                                                                                                    |                                                                                                    |                                                                  |          |                                                                                                    |                                                                                                    |
| IY ACCOUNT               | Remarks                                                                           |                                                                                                    |                                                                                                    |                                                                                                    |                                                                  |          |                                                                                                    |                                                                                                    |
| User Profile             |                                                                                   |                                                                                                    |                                                                                                    |                                                                                                    |                                                                  |          |                                                                                                    |                                                                                                    |
| Rights Details           | Status                                                                            | ACTIVE                                                                                                    | ¥                                                                                                    |                                                                                                    |                                                                  |          |                                                                                                    |                                                                                                    |
| Role                     |                                                                                   | Map Mat                                                                                                    | terint Map P.O.                                                                                                    |                                                                                                    |                                                                  |          |                                                                                                    |                                                                                                    |
|                          |                                                                                   | whop who                                                                                                    | and maprice                                                                                                    |                                                                                                    |                                                                  |          |                                                                                                    |                                                                                                    |
|                          |                                                                                   | Save ch                                                                                                    | Clear Field Mark as "are Mar                                                                                                    | ndatory Flexits.                                                                                                    |                                                                  |          |                                                                                                    |                                                                                                    |
|                          | Search in Table                                                                   | Save ch                                                                                                    | unges Clear Root Max as * are Mar                                                                                                    | ndatory Pieca.                                                                                                    |                                                                  |          |                                                                                                    |                                                                                                    |
|                          | Search in Table                                                                   | Save cha                                                                                                    | Glean Peop Kerk as fare Ker<br>GRN NUMBER                                                                                                    | ostory Piece.<br>GRN DATE(MARDOYY)                                                                                                    | BAG COUNT                                                        | REMARKS  | SUPPLIER                                                                                                    | STATUS                                                                                                    |
|                          | Search In Table<br>ACTION<br>EDIT                                                 | Save cha<br>1 39'                                                                                                    | Close Piedo Mark as " are Mar<br>GRIN NUMBER<br>100                                                                                                    | 0000 / Pelot.<br>Gen DATE(MARCOVY)<br>07/16/2014                                                                                                    | BAG COUNT                                                        | REMARKS  | SUPPLIER<br>CARBO3                                                                                             | STATUS<br>ACTIVE                                                                                                    |
|                          | Search in Table ACTION EDIT                                                       | Save cha<br>1 39'<br>2 39'                                                                                                    | Crow Pett Aark as * are Aar<br>Oren NUMBER<br>190                                                                                                    | овиу Инса.<br>Сям БАТЕфинисонуу<br>07/102014<br>07/102014                                                                                                    | BAG COUNT<br>4<br>2                                              | REMARKS  | SUPPLER<br>CARB03<br>MVEL01                                                                                    | STATUS<br>ACTIVE<br>ACTIVE                                                                                           |
|                          | Search in Table ACTION EDIT EDIT                                                  | Save cha<br>10 1 39 2 39 3                                                                                                    | Officer         People Lakk as * are Lak           GRM NUMBER         100           100         100                                                                                                    | овер / Ака.<br>оте сАтдинскоги)<br>07190014<br>07190014<br>07190014                                                                                                    | 846 COUNT<br>4<br>2<br>2                                         | REMARKS  | SUPPLIER<br>CARB03<br>MIVEL01<br>DRXH01                                                                        | STATUS<br>ACTIVE<br>ACTIVE<br>ACTIVE                                                                                 |
|                          | Search in Table<br>ACTION<br>EOIT<br>EOIT<br>EOIT                                 | Save cha           ID         1           1         39'           2         39'           3         39'           4         39'                                                                                                    | Officer         Peop Left as * are Left           ORN NUMBER         100           100         101           100         100           100         100                                                                                                    | Grie CATEBMICOVY)  OTINGOT4  OTINGOT4  OTINGOT4  OTINGOT4                                                                                                    | 840 COUNT<br>4<br>2<br>2<br>2<br>2                               | PEMARK3  | 50PPLER<br>CARB03<br>AVEL01<br>DRIG401<br>ELKE07                                                               | STATUS<br>ACTIVE<br>ACTIVE<br>ACTIVE<br>ACTIVE<br>ACTIVE                                                             |
|                          | Search in Table<br>ACTION<br>EDIT<br>EDIT<br>EDIT<br>EDIT                         | Save cha<br>1 397<br>2 397<br>3 397<br>4 397<br>5 397                                                                                                    | Open         Pees last s* est det           Open NLARGER         100           100         101           100         101           100         101           100         101           100         101           100         101           100         101                                                                                                    | GRI DATGANCOVY)<br>07/902014<br>07/902014<br>07/902014<br>07/902014                                                                                                    | BAG COUNT<br>4<br>2<br>2<br>2<br>2<br>4                          | REMARK 3 | SUPPLER           CARB03           MVEL01           DRI-901           ELXE07           SRIS22                  | STATUS<br>ACTIVE<br>ACTIVE<br>ACTIVE<br>ACTIVE<br>ACTIVE                                                             |
|                          | Search in Table<br>ACTION<br>EDT<br>CDT<br>EDT<br>EDT<br>EDT                      | Save chi<br>1 39<br>2 39<br>3 39<br>4 39<br>5 39<br>6 39                                                                                                    | Celer Prod Like 2 * ye M<br>Celer NUMBER<br>100<br>102<br>102<br>103<br>104                                                                                                    | Gen CATGANCOVY)      Grin CATGANCOVY)      Grino2014      orriso2014      orriso2014       orriso2014      orriso2014       orriso2014      orriso2014      orriso2014                                                                                                    | BAG COUNT<br>4.<br>2<br>2<br>2<br>2<br>4<br>4<br>0               | REMARKS  | SUPPLER           CARB03           MVEL01           DRI+011           ELH267           SRIS52           AL0008 | STATUS<br>ACTIVE<br>ACTIVE<br>ACTIVE<br>ACTIVE<br>ACTIVE<br>ACTIVE                                                   |
|                          | Search in Table                                                                   | Save dat<br>10 39 2 39 3 4 39 4 39 7 3 9                                                                                                    | Clear         Press Like () * ar the           GRM MARKIER         1           100         1           102         1           103         1           104         1           105         1           106         1           107         1           108         1           109         1           109         1           109         1           109         1           109         1           109         1 | Grie CATEBMICOVY)  Orn60014  Orn60014  Or                                                                                                    | BAG COUNT<br>4<br>2<br>2<br>2<br>2<br>4<br>4<br>0<br>0           | REMARKS  | SUPPLER<br>CARBOD<br>MVEL01<br>DRIV401<br>ELIX807<br>SIR522<br>ALCC00<br>VINA04                                | STATUS<br>ACTIVE<br>ACTIVE<br>ACTIVE<br>ACTIVE<br>ACTIVE<br>ACTIVE<br>ACTIVE                                         |
|                          | Search in Table COT COT COT COT COT COT COT COT COT COT                           | Sove dat<br>1 39'<br>2 39'<br>3 99'<br>4 39'<br>6 39'<br>7 39'<br>8 39'<br>8 39'<br>9 39'<br>9 39' | Point (An a 1 - ye) (An<br>Point (An a 2 - ye) (An<br>Point<br>Point<br>Point<br>Point<br>Point                                                                                                    | GRI DATIGNICOTY<br>GRI DATIGNICOTY<br>GRI DA | BAG-COUNT<br>4<br>2<br>2<br>2<br>2<br>4<br>4<br>0<br>0           | REDARRIS | 30991.ER<br>CARDO3<br>MVELO1<br>DIRHAD1<br>ELIZEO7<br>SRID22<br>SRID22<br>SRID22<br>CARDO3<br>USMO4<br>CARDO3  | STATUS<br>ACTIVE<br>ACTIVE<br>ACTIVE<br>ACTIVE<br>ACTIVE<br>ACTIVE<br>ACTIVE<br>ACTIVE<br>ACTIVE                     |
|                          | Search in Table<br>ACTION<br>EDIT<br>EDIT<br>EDIT<br>EDIT<br>EDIT<br>EDIT<br>EDIT | ID         39           1         39           2         39           3         39           4         39           5         39           6         39           7         39           8         392           9         30                                                                                                    | Color Prote Like 2 * ye Ma<br>Color NUMBER<br>100<br>100<br>100<br>100<br>100<br>100<br>100<br>10                                                                                                    | GRN DATGMMCOVY)                                                                                                    | BAG COUNT<br>4<br>2<br>2<br>2<br>4<br>4<br>0<br>0<br>0<br>0<br>0 | REMARKS  | CARBOD<br>WELD1<br>DI9961<br>EUX07<br>SIRI22<br>SIRI22<br>CARBOD<br>CARBOD<br>CARBOD<br>CARBOD                 | STATUS<br>ACTIVE<br>ACTIVE<br>ACTIVE<br>ACTIVE<br>ACTIVE<br>ACTIVE<br>ACTIVE<br>ACTIVE<br>ACTIVE<br>ACTIVE<br>ACTIVE |

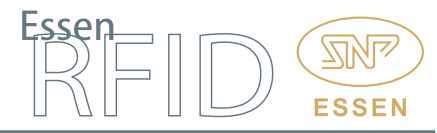

# **GRN Material Mapping:** Here the user selects the GRN material and selects the manufacturing date and expiry date.

| Rack Master               | GRN-Master / GRN-Ma | iterial Ma | pping |       |       |      |        |         |      |                      |            |                 |             |
|---------------------------|---------------------|------------|-------|-------|-------|------|--------|---------|------|----------------------|------------|-----------------|-------------|
| III Material Rack Mapping |                     |            |       |       |       |      |        |         |      |                      |            |                 |             |
| / GRN                     |                     |            |       |       |       |      |        |         |      |                      |            |                 | <u>^</u>    |
| Sample Master             | * GRN No            | 39199      | 9     |       |       |      |        |         |      |                      |            |                 |             |
| Sensor                    | *Material List      | CAH        | GRM3  | 0HI2  |       |      | $\sim$ |         |      |                      |            |                 |             |
| Material Master           | Manufacture Date    | 10/09      | /2014 |       |       |      |        |         | ×    | Format               |            |                 |             |
| Location Tagging Details  | manuactore bate     | 0          | 2014  | Octo  | ber : | 2014 |        | 0       |      | MM/DD/YYYY (e.g 01/3 | 1/2014)    |                 |             |
| Bag Placement Overview    | *Expiry Date        | Su         | Мо    | Tu    | We    | Th   | Fr     | Sa      |      |                      |            |                 |             |
| MY ACCOUNT                | ID                  |            |       |       | 1     | 2    | 3      | 4       |      |                      |            |                 |             |
| User Profile              |                     | 5          | 6     | 7     | 8     | 9    | 10     | 11      |      |                      |            |                 |             |
| Rights Details            |                     | 12         | 13    | 14    | 15    | 5 16 | 17     | 18      | Man  | datory Fields.       |            |                 |             |
| Role                      |                     | 19         | 20    | 21    | 22    | 23   | 24     | 25      |      |                      |            |                 |             |
|                           | Search In Table     |            |       |       |       |      |        |         |      |                      |            |                 |             |
|                           |                     |            |       |       |       |      |        |         | _    |                      |            |                 |             |
|                           | ACTION              | 400        | GRN   | NUMBI | ER    |      |        | 0.0014  | N    | IATERIAL CODE        | M          | ANUFACTURE DATE | EXPIRY DATE |
|                           | EDIT 39             | 199        |       |       |       |      | CAP    | IGRM    | SUHI | 2                    | 10/09/2014 |                 | 10/31/2014  |
|                           | EDIT 39             | 199        |       |       |       |      | WER    |         | 1011 | 2                    | 10/09/2014 |                 | 10/31/2014  |
|                           |                     | 133        |       |       |       |      |        | MIMI- D |      | 2                    | 10/03/2014 |                 | 10/51/2014  |

**GRN PO Mapping:** The PO details are downloaded from the Client Server into the Essen Server along with the GRN. This screen allows the user to view the PO details within GRN. One GRN can have multiple purchase orders.

| I Rack Master            |                 | o mapping |            |  |                |
|--------------------------|-----------------|-----------|------------|--|----------------|
| Material Pack Manning    | Search In Table |           |            |  |                |
|                          | 0000011111000   |           |            |  |                |
| Sample Master            | GRN NU          | MBER      | P.O NUMBER |  |                |
|                          | 39199           |           | 1512646    |  |                |
| sensor                   |                 |           |            |  |                |
| Material Master          |                 |           |            |  |                |
| Location Tagging Details |                 |           |            |  |                |
| Bag Placement Overview   |                 |           |            |  |                |
| IY ACCOUNT               |                 |           |            |  |                |
| User Profile             |                 |           |            |  |                |
| Rights Details           |                 |           |            |  |                |
| Role                     |                 |           |            |  |                |
|                          |                 |           |            |  |                |
|                          |                 |           |            |  |                |
| Essen REID 2014          |                 |           |            |  | Powered by: Es |
| Essen RFID 2014          |                 |           |            |  | Powered by: Es |
| Essen RFID 2014          |                 |           |            |  | Powered by: Es |
| Essen RFID 2014          |                 |           |            |  | Powered by: Es |
| Essen RFID 2014          |                 |           |            |  | Powered by: Es |
| Essen RFID 2014          |                 |           |            |  | Powered by: Es |
| Essen RFID 2014          |                 |           |            |  | Powered by: Es |
| Essen RFID 2014          |                 |           |            |  | Powered by: Es |

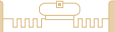

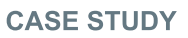

Material Master: In this screen, the user selects a display colour for a particular material. This colour is displayed on the rack when that particular material is assigned to that rack. This helps in easily identifying the location of materials on the racks.

|                          | theme is blocked at a second                                   |                                                                                                    |                                                                                                    |                |                                                                                                    |
|--------------------------|----------------------------------------------------------------|----------------------------------------------------------------------------------------------------|----------------------------------------------------------------------------------------------------|----------------|----------------------------------------------------------------------------------------------------|
| Rack Master              | Home / Material Master                                         |                                                                                                    |                                                                                                    |                |                                                                                                    |
| Material Rack Mapping    |                                                                |                                                                                                    |                                                                                                    |                |                                                                                                    |
| GRN                      |                                                                |                                                                                                    |                                                                                                    |                |                                                                                                    |
| Sample Master            | *Material Code                                                 | CAHGRM30HI2                                                                                                    |                                                                                                    |                |                                                                                                    |
| Sensor                   | * Material Name                                                | CAHGRM30HI2                                                                                                    |                                                                                                    |                |                                                                                                    |
| III Material Master      | *Material Color                                                | D5C1DAI ×                                                                                                    |                                                                                                    |                |                                                                                                    |
| Location Tagging Details |                                                                |                                                                                                    |                                                                                                    |                |                                                                                                    |
| Bag Placement Overview   | Status                                                         |                                                                                                    |                                                                                                    |                |                                                                                                    |
| MY ACCOUNT               | ID                                                             |                                                                                                    |                                                                                                    |                |                                                                                                    |
| L User Profile           |                                                                | +                                                                                                    |                                                                                                    |                |                                                                                                    |
| Rights Details           |                                                                | Save changes Clear                                                                                                    | Fields Mark as * are Mandatory Fields.                                                                                                    |                |                                                                                                    |
|                          |                                                                |                                                                                                    |                                                                                                    |                |                                                                                                    |
|                          | Search in Table                                                |                                                                                                    |                                                                                                    |                |                                                                                                    |
|                          | Search In Table                                                |                                                                                                    |                                                                                                    |                |                                                                                                    |
|                          | Search In Table                                                | MATERIAL CODE                                                                                                    | MATERIAL NAME                                                                                                    | MATERIAL COLOR | STATUS                                                                                                    |
|                          | Search In Table                                                | MATERIAL CODE<br>CAHGRM30HI2                                                                                                    | MATERIAL NAME<br>CAHORM30H12                                                                                                    | MATERIAL COLOR | STATUS<br>ACTIVE                                                                                                    |
|                          | Search In Table ACTION EDIT EDIT                               | MATERIAL CODE<br>GAHGRM30HI2<br>CLHYEXUK1                                                                                                    | MATERIAL NAME<br>CANGRINJOHI2<br>CLIPYEXUK1                                                                                                    | MATERIAL COLOR | ACTIVE<br>ACTIVE                                                                                                    |
|                          | Search in Table ACTION EDIT EDIT EDIT                          | MATERIAL CODE<br>CAHORM30H2<br>CLHYEXUK1<br>V/FMMP51CU2                                                                                                    | MATERIAL MAME<br>CANORIASOHI2<br>CLIVTEZUKI<br>WFMMPS1CU2                                                                                                    | MATERIAL COLOR | ACTIVE<br>ACTIVE<br>ACTIVE<br>ACTIVE                                                                                                    |
|                          | Search in Table ACTION EDIT EDIT EDIT EDIT EDIT                | MATERAL CODE<br>CAHGRM30HI2<br>CLI-WEXUK4<br>WFMMP51CU2<br>CM570VCH1                                                                                        | мателяц наме<br>Санолизуні2<br>Снуржикі<br>укумируєсца<br>Смазуюсні                                                                                                    | MATERIAL COLOR | ACTIVE<br>ACTIVE<br>ACTIVE<br>ACTIVE<br>ACTIVE<br>ACTIVE                                                                                                    |
|                          | Search in Table ACTION EDIT EDIT EDIT EDIT EDIT EDIT           | MATERNAL CODE<br>CAHORAJOHI2<br>CLIMEDXIM<br>WFMMPSICU2<br>CMS70VCH<br>KVTRMEINOUS1                                                                         | MATERIAL NAME<br>CAHGRADOHI2<br>CLIPPEXIKI<br>WWMMPSICU2<br>CASTWOVH<br>KVRME100U31                                                                                                    | MATERIAL COLOR | ACTIVE<br>ACTIVE<br>ACTIVE<br>ACTIVE<br>ACTIVE<br>ACTIVE                                                                                                    |
|                          | Search In Table ACTION EDIT EDIT EDIT EDIT EDIT EDIT           | MATERAAL CODE<br>CAHGRA30H12<br>CLIPTEXUK1<br>WFMAR510L2<br>CMS78VCH1<br>KVFMEF100L91<br>MU60ME36CH1                                                        | MATERNAL MANE<br>CAHORMO9H2<br>CLHYPEXUK1<br>WYMMPSCU2<br>CMS70VCH1<br>KYRME10US1<br>MU60ME3BCH1                                                                                                    | MATERAL COLOR  | ACTIVE<br>ACTIVE<br>ACTIVE<br>ACTIVE<br>ACTIVE<br>ACTIVE                                                                                                    |
|                          | Search In Table ACTON EDIT EDIT EDIT EDIT EDIT EDIT EDIT EDIT  | MATERAL CODE<br>CANGRUSHIC<br>CLIVERKICH<br>VEYNMERSIOL2<br>CMS78VCH1<br>KYRME SBUSS<br>LUKAME SBOCH1                                                       | MATERIAL MAME           CAHORM30H2           CLHYEXUK1           VFMMPS1CU2           CMS70VCH1           KYRME100U51           MU60MEEXCH1           MU60MEEXCH1                                             | MATERAL COLOR  | TTATU3           ACTIVE           ACTIVE           ACTIVE           ACTIVE           ACTIVE           ACTIVE           ACTIVE           ACTIVE           ACTIVE                                                                                                    |
|                          | Search In Table ACTION EDIT EDIT EDIT EDIT EDIT EDIT EDIT EDIT | MYTERAL CODE<br>CAHORM30H2<br>CLIMERUKH<br>WPMMP3ICU2<br>COST70/CH<br>XYRME100US1<br>MUGMER20CH1<br>RLST00ME20CH1<br>RLST00ME20CH1                          | MATERIAL NAME           CAHGRAG0412           CHYPZUKK           VPMAIPS1CU2           CMS70VCH1           CMS70VCH1           KYRME100US1           MAR0ME28CH1           MAR0ME28CH1           RLSTR0M220H1 | MATERIAL COLOR | STATUS           ACTIVE           ACTIVE           ACTIVE           ACTIVE           ACTIVE           ACTIVE           ACTIVE           ACTIVE           ACTIVE           ACTIVE           ACTIVE                                                                     |
|                          | Search In Table ACTION EDIT EDIT EDIT EDIT EDIT EDIT EDIT EDIT | MATERAAL CODE<br>CAHORM30HI2<br>CLHTEXUK1<br>WFMMBF3LOU2<br>CMS70VCH1<br>KYRME100US1<br>MURME30CH1<br>MURME30CH1<br>RLSTERME20CH1<br>CLACASBRH_1            | CAHORMO9H2<br>CAHORMO9H2<br>CLYYEXUK1<br>WMMMPSCU2<br>CMS79VCH1<br>KYMME16UUS1<br>MU60ME38CH1<br>MU60ME38CH1<br>RLST60ME38CH1<br>RLST60ME38CH1<br>CMCA258HL1                                                  | MATERAL COLOR  | ACTIVE<br>ACTIVE<br>ACTIVE<br>ACTIVE<br>ACTIVE<br>ACTIVE<br>ACTIVE<br>ACTIVE<br>ACTIVE<br>ACTIVE                                                                                                    |
|                          | Search in Table ACTION EDI EDI EDI EDI EDI EDI EDI EDI EDI EDI | MATERAL CODE<br>CANGRIGHE2<br>CANGRIGHE2<br>CANTEXICA<br>WAMARISOL2<br>CMS70VCH1<br>KYRBE ROUS1<br>KVRBE20CH1<br>RLST0060E20CH1<br>CMCA25RBL1<br>CMCA25RBL1 | CAHORM30H2<br>CAHORM30H2<br>CLHYEXKH<br>WMMMPSCU2<br>CMS70VCH1<br>KMB60E30CH1<br>MJ600E30CH1<br>RLST60M230CH1<br>RLST60M230CH1<br>CMC425RH,1<br>PKJ68FR01673                                                  | MATERAL COLOR  | TTATUS           ACTIVE           ACTIVE           ACTIVE           ACTIVE           ACTIVE           ACTIVE           ACTIVE           ACTIVE           ACTIVE           ACTIVE           ACTIVE           ACTIVE           ACTIVE           ACTIVE           ACTIVE |

**Bag Placement:** Bags are placed on the racks using forklifts and placement details are sent to the server through wi-fi connectivity. With this screen, the user can view the location of material without having to go to the actual warehouse storage room.

| MASTER                              | Home / Bag Pla           | cement Overview          |                             |                                  |                    |                    |                    |                    |                    |                    |
|-------------------------------------|--------------------------|--------------------------|-----------------------------|----------------------------------|--------------------|--------------------|--------------------|--------------------|--------------------|--------------------|
| Rack Master                         |                          |                          |                             |                                  |                    |                    |                    |                    |                    |                    |
| Material Rack Mapping               |                          |                          |                             |                                  |                    |                    |                    |                    |                    |                    |
| GRN                                 | Rack A                   | Rack B                   | Rack C                      | 1                                |                    |                    |                    |                    |                    |                    |
| Sample Master                       | Filled : 2<br>Empty : 38 | Filled : 0<br>Empty : 40 | Filled : 0<br>Empty : 40    |                                  |                    |                    |                    |                    |                    |                    |
| Sensor                              |                          |                          |                             |                                  | -                  | -                  | -                  |                    |                    |                    |
| Material Master                     | Column : 01              | Column : 02              | Column : 03                 | Column : 04                      | Column : 05        | Column : 06        | Column : 07        | Column : 08        | Column : 09        | Column : 10        |
| Location Tagging Details            | Empty Rack               | Empty Rack               | Empty Rack                  | Empty Rack                       | Empty Rack         | Empty Rack         | Empty Rack         | Empty Rack         | Empty Rack         | Empty Rack         |
| Bag Placement Overview              |                          |                          |                             |                                  |                    |                    |                    |                    |                    |                    |
| MY ACCOUNT                          | A301<br>Empty Rack       | A302<br>Empty Rack       | A303<br>Empty Rack          | A304<br>Empty Rack               | A305<br>Empty Rack | A306<br>Empty Rack | A307<br>Empty Rack | A308<br>Empty Rack | A309<br>Empty Rack | A310<br>Empty Rack |
| User Profile                        |                          |                          |                             |                                  |                    |                    |                    |                    |                    |                    |
| Rights Details                      | A201<br>Empty Back       | A202<br>Empty Back       | A203<br>Empty Back          | A204<br>Empty Back               | A205<br>Empty Back | A206<br>Empty Back | A207<br>Empty Back | A208<br>Empty Back | A209<br>Empty Back | A210<br>Empty Back |
| Role                                | Linpy room               | Linply Hour              | Rack Loc<br>Material        | ation : A104<br>Code : CLHYEXUK1 | Lingsynaats        | Linpy hade         | Linply Hook        | Linpy nook         | Linply Hour        | Linply Halle       |
|                                     | A101<br>Empty Rack       | A102<br>Empty Rack       | A10 click for<br>Empty Rack | Bag Details                      | A105<br>Empty Rack | A106<br>Empty Rack | A107<br>Empty Rack | A108<br>Empty Rack | A109<br>Empty Rack | A110<br>Empty Rack |
|                                     |                          |                          |                             |                                  |                    |                    |                    |                    |                    |                    |
| sen RFID 2014                       |                          |                          |                             |                                  |                    |                    |                    |                    |                    | Powere             |
| //ocalbort:62904/fmpDirpab/PlacedPa | ar 100                   |                          |                             |                                  |                    |                    |                    |                    |                    |                    |

Essen D

ESSEN

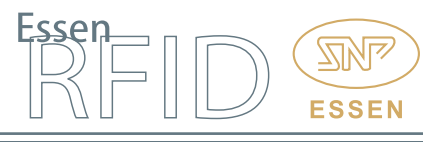

Sample Master: This is a very important process for quality checking. An authorized person retrieves a sample quantity from the bag for testing. When testing results arrive from the laboratory, its status is modified through the Sample Master. The GRN is selected and its sample details are displayed on screen. The user selects the sample and enters details such as test date and lab expiry date. When the result arrives, its status is updated as 'Tested OK' or 'Tested Not OK'. Only those bags are sent for retrieval whose test results status is marked 'Tested OK'.

| VESUVIUS<br>India Pvt Ltd | -          |                          |                |              |         |             | L Super -        |
|---------------------------|------------|--------------------------|----------------|--------------|---------|-------------|------------------|
| MASTER                    | Home / Sa  | ample                    |                |              |         |             |                  |
| Rack Master               |            |                          |                |              |         |             |                  |
| Material Rack Mapping     |            |                          |                |              |         |             | ^                |
| GRN                       |            | CDN No. 20100            |                |              |         |             |                  |
| Sample Master             |            | 33133                    | •              |              |         |             |                  |
| Sensor                    | Sample Dat |                          |                |              |         |             |                  |
| Material Master           | Sample Dat | Bag Sample               | Test           | ed           |         |             |                  |
| Location Tagging Details  | Sample     | No MATCODE Date          | Tested Date By | Lab Exp Date | Remarks | Test Result | ACTION           |
| Bag Placement Overview    | 000000000  | 2 CAHGRM30HI2 10/10/2014 | 0/10/2014      | 10/31/2014   | Test    | TESTED OK   | ✓ Update         |
| IY ACCOUNT                |            |                          |                |              |         |             |                  |
| User Profile              | Bag Data:  |                          |                |              |         |             |                  |
| Rights Details            | Bag No     | MAT Code                 | Lab Exp        | Date         | TERT    | Test Result | 1                |
| Role                      | 3          | CAHGRM30HI2              | 10/31/2014     |              | TEST    |             | 1                |
|                           | 15         | CAHGRM30HI2              | 10/31/2014     |              | TESTE   |             | 1                |
|                           |            |                          | 10/3/12014     |              |         |             |                  |
|                           |            |                          |                |              |         |             | Update Bag Dat   |
|                           |            |                          |                |              |         |             |                  |
| Free DEID 2014            |            |                          |                |              |         |             | Damaged has Free |
| 23361 Rt 10 2014          |            |                          |                |              |         |             | Powered by. L55  |
|                           |            |                          |                |              |         |             |                  |
|                           |            |                          |                |              |         |             |                  |
|                           |            |                          |                |              |         |             |                  |
|                           |            |                          |                |              |         |             |                  |

Sensor Master: All tablets and HandyScanna<sup>™</sup> details are saved into the Sensor Master.

|                          | Linna I. Conner Manler                                                  |                                                                                                    |                                                                     |                                                                                      |                                                                                                |                                                                    |                                                            |
|--------------------------|-------------------------------------------------------------------------|----------------------------------------------------------------------------------------------------|---------------------------------------------------------------------|--------------------------------------------------------------------------------------|------------------------------------------------------------------------------------------------|--------------------------------------------------------------------|------------------------------------------------------------|
| Rack Master              | Home / Sensor Master                                                    |                                                                                                    |                                                                     |                                                                                      |                                                                                                |                                                                    |                                                            |
| Material Rack Mapping    |                                                                         |                                                                                                    |                                                                     |                                                                                      |                                                                                                |                                                                    | ^                                                          |
| / GRN                    |                                                                         |                                                                                                    |                                                                     |                                                                                      |                                                                                                |                                                                    |                                                            |
| Sample Master            | * Sensor Code                                                           | HANDY-001                                                                                                    |                                                                     |                                                                                      |                                                                                                |                                                                    |                                                            |
| ▶ Sensor                 | *Location                                                               | PLANT 💌                                                                                                    |                                                                     |                                                                                      |                                                                                                |                                                                    |                                                            |
| Material Master          | *Sensor Type                                                            | HANDYSCANNA READER                                                                                                    |                                                                     |                                                                                      |                                                                                                |                                                                    |                                                            |
| Location Tagging Details | 0 D                                                                     | here the second second se |                                                                     |                                                                                      |                                                                                                |                                                                    |                                                            |
| Bag Placement Overview   | Sensor Desc                                                             | handyScanna 1                                                                                                    |                                                                     |                                                                                      |                                                                                                |                                                                    |                                                            |
| MY ACCOUNT               | *Device ID                                                              | 354720054418012                                                                                                    |                                                                     |                                                                                      |                                                                                                |                                                                    |                                                            |
| User Profile             | Status                                                                  | ACTIVE                                                                                                    |                                                                     |                                                                                      |                                                                                                |                                                                    |                                                            |
| Rights Details           |                                                                         |                                                                                                    |                                                                     |                                                                                      |                                                                                                |                                                                    |                                                            |
| Role                     | ID                                                                      | 1                                                                                                    |                                                                     |                                                                                      |                                                                                                |                                                                    |                                                            |
|                          |                                                                         |                                                                                                    |                                                                     |                                                                                      |                                                                                                |                                                                    |                                                            |
|                          | Search In Table                                                         | PENPAG TYAT                                                                                                    | FENROD CODE                                                         | DECONTON                                                                             | DD4CE ID                                                                                       | CTATUR                                                             |                                                            |
|                          | Search In Table                                                         | SENSOR TYPE                                                                                                    | SENSOR CODE                                                         | DESCRIPTION                                                                          | DEVICE ID<br>354720054418012                                                                   | STATUS                                                             | LOCATION NAME                                              |
|                          | Search In Table                                                         | SENSOR TYPE<br>CANNA READER<br>DEVICE                                                                                                    | SENSOR CODE<br>HANDY-001<br>TAB-01                                  | DESCRIPTION<br>handyScanna 1<br>TABLET-01                                            | DEVICE ID<br>354720054418012<br>192.168.123.119                                                | ACTIVE                                                             | LOCATION NAME<br>PLANT<br>PLANT                            |
|                          | Search In Table  ACTION  EDIT HANDYS  EDIT TABLET EDIT TABLET           | SENSOR TYPE<br>CANNA READER<br>DEVICE<br>DEVICE                                                                                                    | SENSOR CODE<br>HANDY-001<br>TAB-01<br>TAB-02                        | DESCRIPTION<br>handyScanna 1<br>TABLET-01<br>TABLET-02                               | DEVICE ID<br>354720054418012<br>192.168.123.119<br>192.168.123.112                             | ACTIVE<br>ACTIVE<br>ACTIVE                                         | LOCATION NAME<br>PLANT<br>PLANT<br>PLANT                   |
|                          | Search In Table  ACTION EDIT HANDYS EDIT TABLET EDIT TABLET EDIT TABLET | SENSOR TYPE<br>CANNA READER<br>DEVICE<br>DEVICE<br>DEVICE                                                                                                    | SENSOR CODE<br>HANDY-001<br>TAB-01<br>TAB-02<br>TAB-03              | DESCRIPTION<br>handyScanna 1<br>TABLET-01<br>TABLET-02<br>TABLET-03                  | DEVICE ID<br>354720054418012<br>192.168.123.119<br>192.168.123.112<br>192.168.123.113          | ACTIVE<br>ACTIVE<br>ACTIVE<br>ACTIVE<br>ACTIVE                     | LOCATION NAME<br>PLANT<br>PLANT<br>PLANT<br>PLANT          |
|                          | Search In Table                                                         | SENSOR TYPE<br>CANNA READER<br>DEVICE<br>DEVICE<br>DEVICE<br>DEVICE<br>CANNA READER                                                                                                    | SENSOR CODE<br>HANDY-001<br>TAB-01<br>TAB-02<br>TAB-03<br>Handy-002 | DESCRIPTION<br>handyScanna 1<br>TABLET-01<br>TABLET-02<br>TABLET-03<br>handyScanna 2 | DEVICE ID<br>354720054418012<br>192.168.123.119<br>192.168.123.113<br>192.168.123.113<br>22222 | STATUS<br>ACTIVE<br>ACTIVE<br>ACTIVE<br>ACTIVE<br>ACTIVE<br>ACTIVE | LOCATION NAME<br>PLANT<br>PLANT<br>PLANT<br>PLANT<br>PLANT |

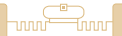

#### HandyScanna<sup>™</sup> Application:

The HandyScanna<sup>™</sup> hand-held device performs the following functionality:

- Location Registration
- Bag Registration
- Sampling
- Bag Splitting
- Charging
- Discharging
- Tag De-linking

Login: Only an authorized user can log into the HandyScanna<sup>™</sup> application.

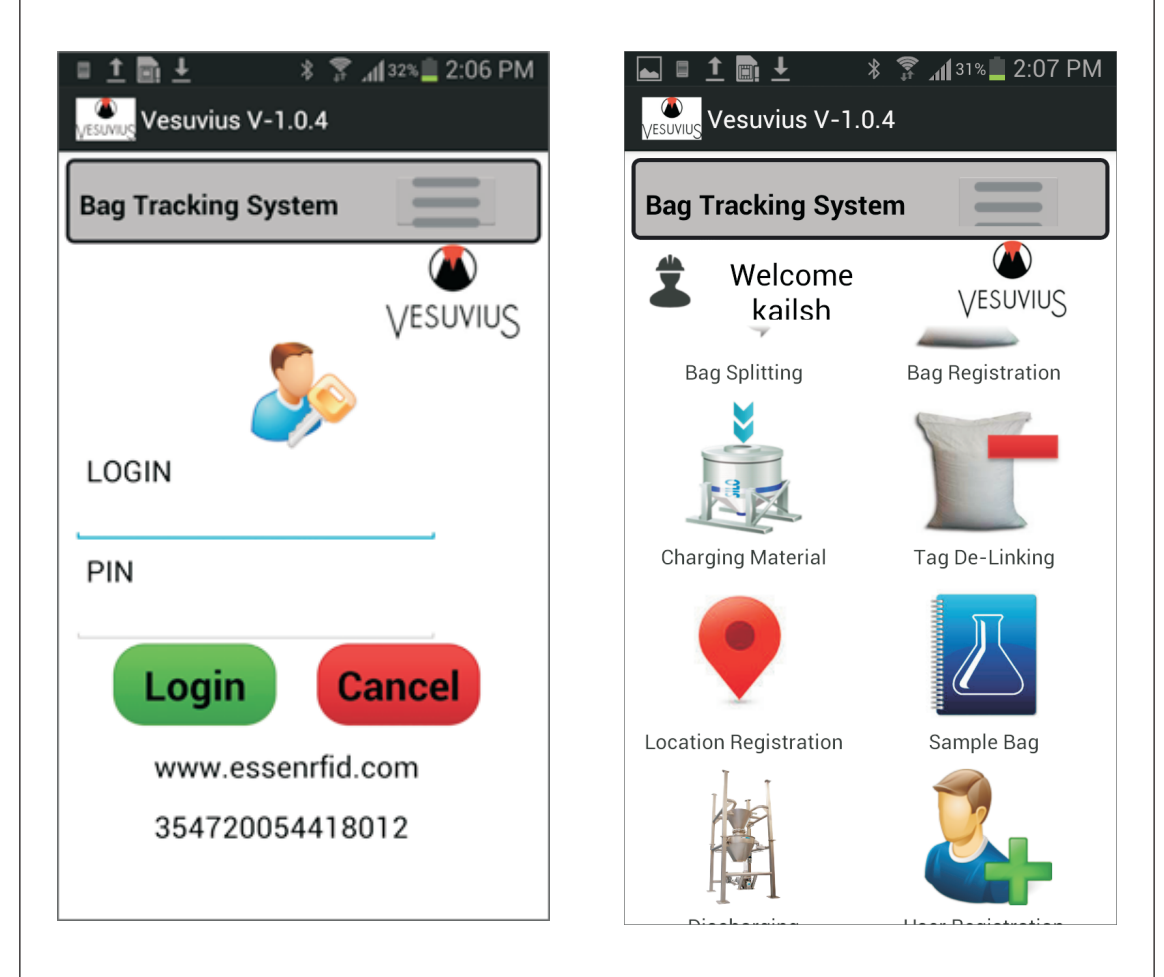

Location Registration (Rack Tagging): After the web application has created the racks, the data is downloaded into HandyScanna<sup>™</sup> through wi-fi. The user searches the rack code and scans the RFID tag of each rack and saves the data, which is then sent back to the server via wi-fi connectivity.

FSSF

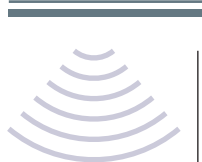

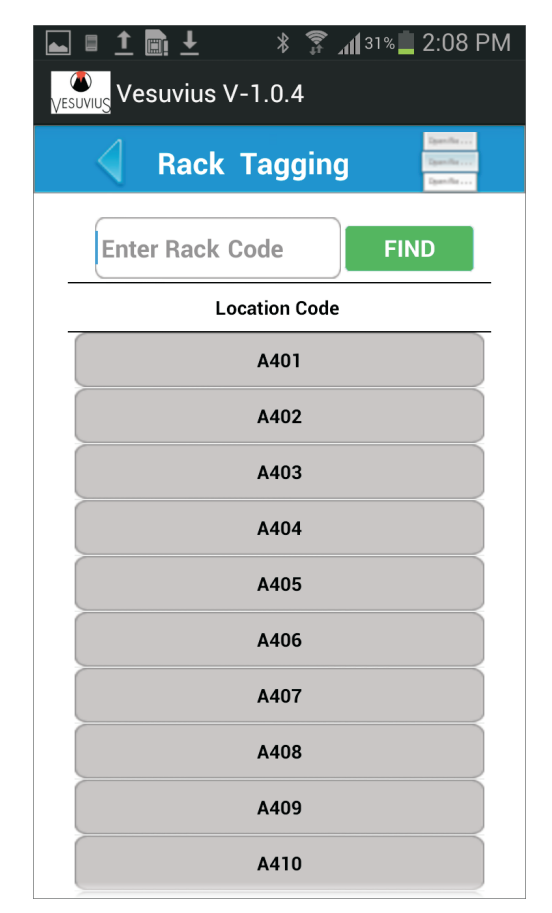

Bag Registration: The GRN and PO of the bag is selected and the bag weight is read from the weighing scale by HandyScanna<sup>™</sup>. The RFID tag is then assigned to the bag.

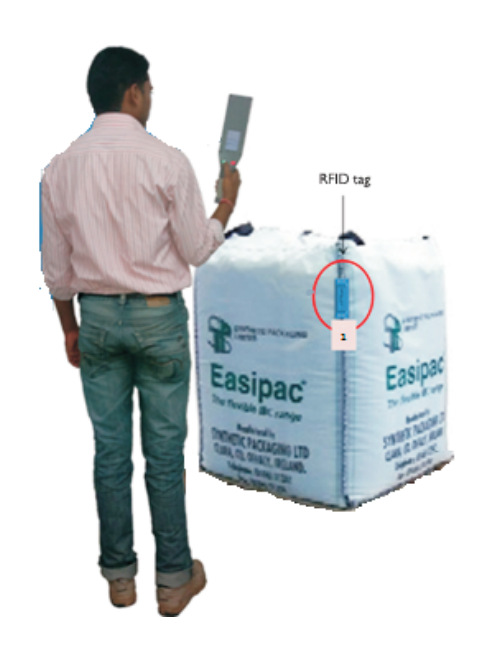

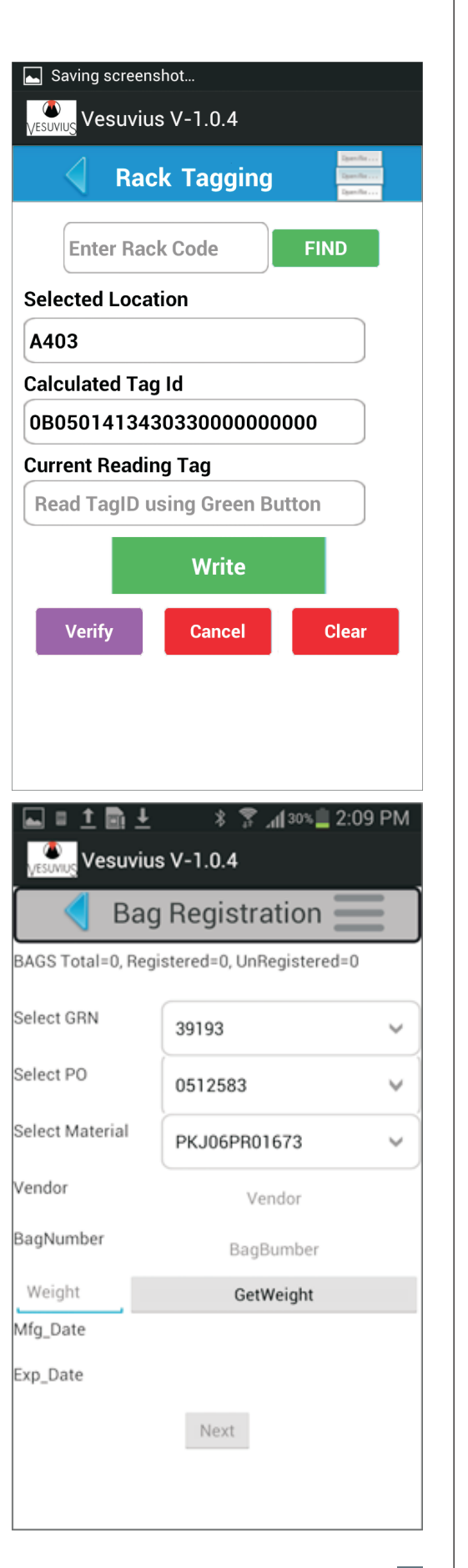

ESSEN

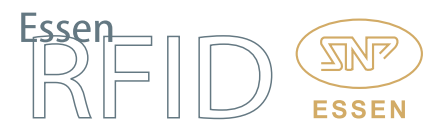

Sampling: When a GRN is created, some material is removed from the bag for sample testing. When the sample is created, this entry is logged by the HandyScanna<sup>™</sup> and a printout is generated.

Split Bag Registration: If during retrieval a bag is required to be split, then the bag is taken to the splitting area and the required quantity is removed and placed into a new bag which is registered using the HandyScanna<sup>™</sup> device.

| 🖬 🗉 İ 💼 🚣 👘 🖇 🌹 📶 30% 🚊 2:13 PM |   | ⊾ 🛯 👼 <u>1</u> 💼 | ור 🔹 🕴 🕂    | 121% 📕 2:44 PM |
|---------------------------------|---|------------------|-------------|----------------|
| Vesuvius V-1.0.4                |   | Vesuvius Vesuviu | ls V-1.0.3  |                |
| 🗧 🗧 Bag Registration 📃          |   | В                | ag Chargir  | ng 📕           |
| Bag Splitting                   |   | Material         |             |                |
| Selected Bag                    |   |                  |             |                |
| BagNumber 9                     |   |                  |             |                |
| Vendor DBKH01                   |   | Quantity         |             | _              |
| Vendor DAKHOT                   |   | Bag Charc        | ing Details |                |
| TagID                           |   |                  | , <u> </u>  |                |
| 01090142414700000000900         |   | Material         | Status      | Action         |
| Weight 500                      |   | MAT01            | SUCCESS     | ACKNOWLEDGE    |
| MaterialCode KYRME100US1        | _ |                  | ОК          |                |
| Mfg_Date 01 Oct 2014            |   |                  |             |                |
| Exp_Date 25 Oct 2014            | 1 |                  |             |                |
| SplitBag Cancel                 |   | Ok               |             | Clear          |
|                                 |   |                  |             |                |
|                                 |   |                  |             |                |

**Charging Material:** After material is retrieved from the warehouse, it is sent through the forklift for charging (preparing the mixing recipe). When the bag arrives for charging, the user scans the bags with the HandyScanna<sup>™</sup> and sends this information to the Essen Server. The server validates the data and the charging material details, on which the user confirms that the material is successfully charged.

**Discharging Material:** If after the recipe is prepared, some raw material remains, then the raw material is put back into the bag and a discharging entry is made for that material by the HandyScanna<sup>™</sup> into the Essen Server, after which the bag is sent back for placement.

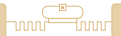

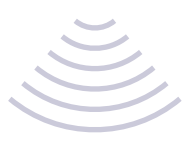

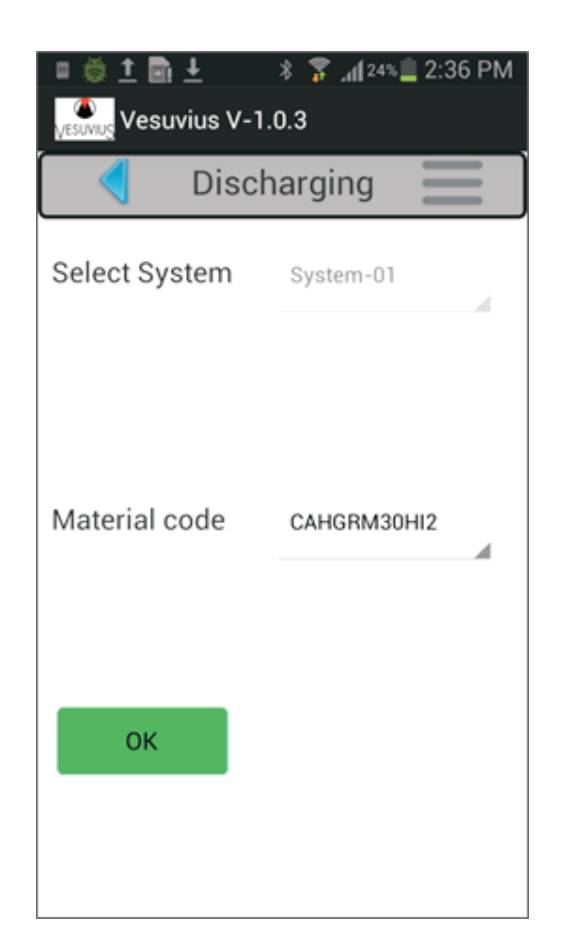

| ■ = © ± ■ ±<br>Vesuvius V-1 | * 🗊 ⊿124% 🗕 2:36 PM<br>1.0.3<br>harging |
|-----------------------------|-----------------------------------------|
| Select System               | System-01                               |
| Mater 🗸 🗖                   | ata successfully<br>Uploaded            |
| ОК                          |                                         |
|                             |                                         |

Fsser

**ESSEN** 

Tag De-linking: When the bags are emptied after charging, the user scans each bag's RFID tag with the HandyScanna<sup>™</sup> and de-links it from the bag in the server database. These tags can now be reused and reassigned to new bags.

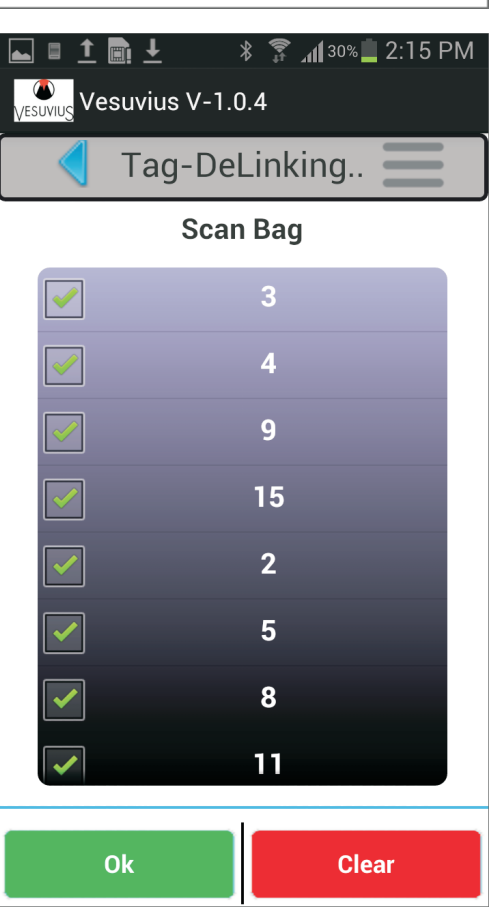

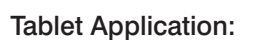

The tablet is affixed to the forklift to enable the forklift operator accomplish his tasks. The tab application performs the following tasks:

- Placement
- Re-shelving
- Retrieval

Tab Login: Before starting, the forklift operator shows the tag to the RFID reader, which reads the tag and displays the name. The operator enters the password, thus only an authorized person can log in to the tab application.

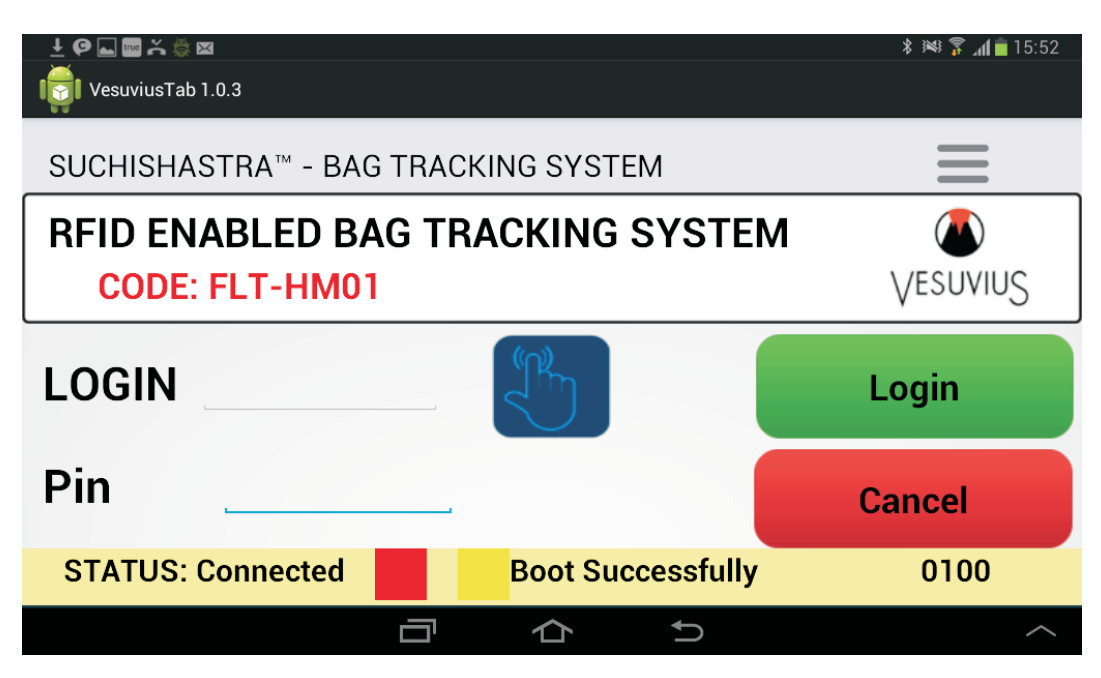

**Reader Settings:** The application lets the operator adjust the settings of the RFID reader mounted on the forklift.

| P ■ ■ ⊕ ± Iongo UcesuviusTab 1.0.3 |            | ≵ ﷺ <b>≩ ا</b> س <b>≩ 1</b> 0: |
|------------------------------------|------------|--------------------------------|
|                                    | Reade      | r Setting                      |
|                                    | 3000 🗸     | 3000 v                         |
|                                    | Bistatic v | Full v                         |
|                                    | Default 🗸  | None v                         |
|                                    | S0 V       | European_Union 9               |
|                                    | ВАСК       | SaveXtennna                    |
|                                    | Цx         | tenna™                         |
|                                    |            |                                |

FSSF

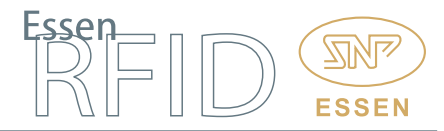

**Synchronization**: This allows the operator to download Essen Server data on to the tab and upload tab data back to the Essen Server.

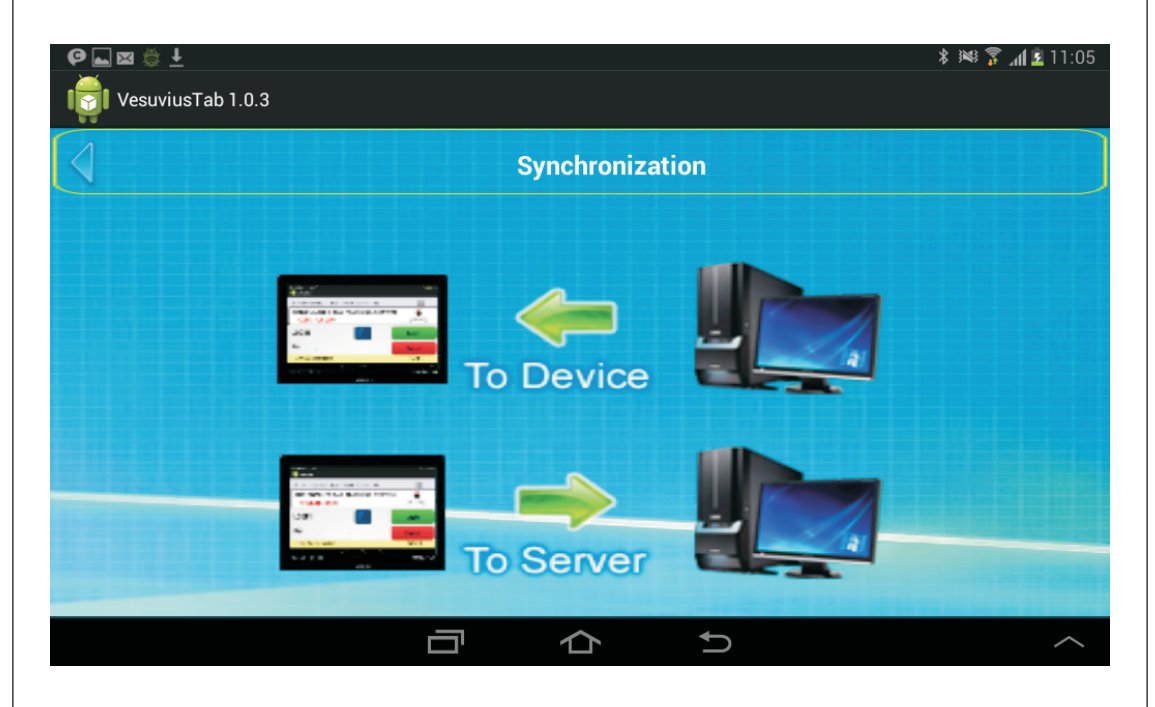

Home Page: After login, the tab displays the home page with all alerts displayed on the screen. When any placement, retrieval or re-shelving tasks are created by the Essen Server, the server sends alerts to the forklift tab application for completing these tasks.

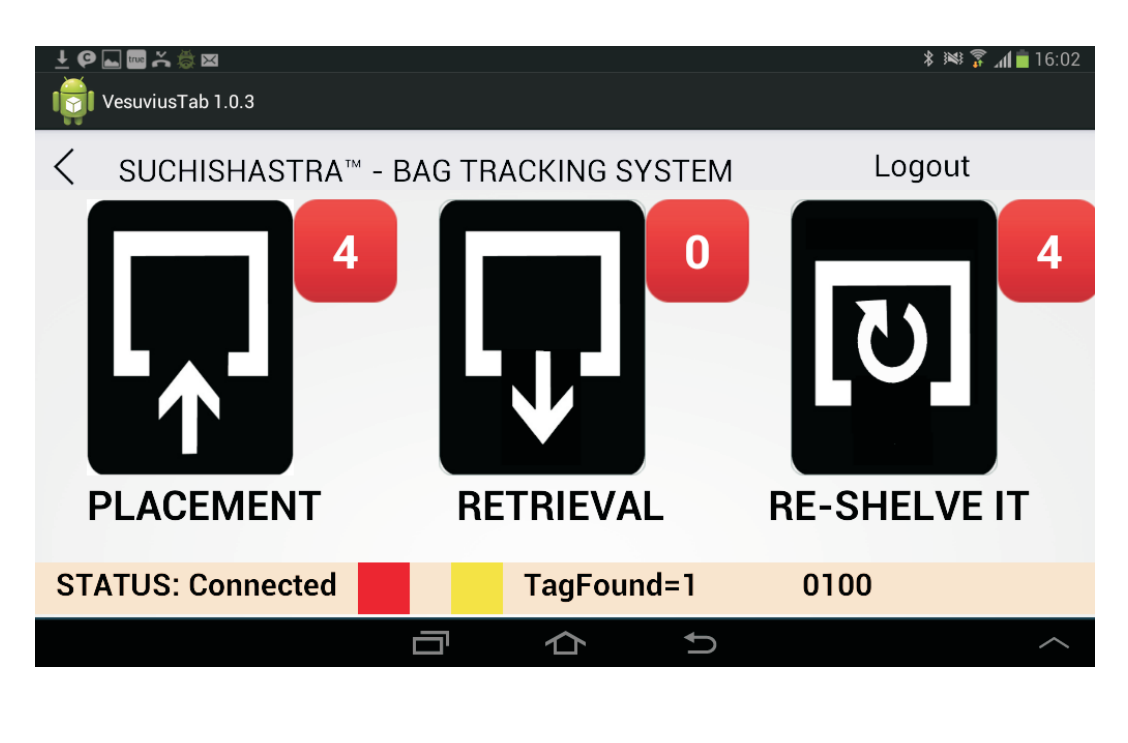

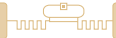

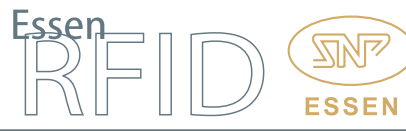

**Placement:** When HandyScanna<sup>™</sup> registers a bag it sends the information to the Essen Server. The server then sends an alert to the forklift tab application to place the bag at its proper location. The application also suggests the correct location for placing the bag.

| ± ❷ 🖬 📾 🏔 🐡 🖾<br>I VesuviusTab 1.0.3                  |                                                                                                    | ≵ ﷺ 🛣 16:02                                                                                                    |
|-------------------------------------------------------|----------------------------------------------------------------------------------------------------|----------------------------------------------------------------------------------------------------|
| SUCHISHASTRA <sup>™</sup> - BAG TR                    | ACKING SYSTEM                                                                                                    | Logout                                                                                                    |
| CODE: FLT-HM01<br>Welcome Mahesh<br>JOB DONE<br>0/4   | Please pick up the bag no 2 fo<br>location A401<br>Please pick up the bag no 3 fo<br>location A101<br>Please pick up the bag no 6 fo<br>location B102<br>Please pick up the bag no 7 fo<br>location B203 | or placement and place it at<br>or placement and place it at<br>or placement and place it at<br>or placement and place it at |
| Instruction: PLACE 4 BAG<br>STATUS: Connected         | S IN LOCATIONS<br>message                                                                                                    | FLT # 1                                                                                                    |
| The forklift reader then starts to read               | d the bag tags.                                                                                                    |                                                                                                    |
| ± 🛯 🖾 🔤 🎽 🍎<br>I 📷 I VesuviusTab 1.0.3                |                                                                                                    | <b>≱ ⊯։ 🛜 "վ </b> 16:10                                                                                                    |
| SUCHISHASTRA <sup>™</sup> - BAG TR                    | ACKING SYSTEM                                                                                                    | Logout                                                                                                    |
| CODE: FLT-HM01                                        | Please pick up the bag no 2 fo<br>location A401<br>Please pick up the bag no 3 fo<br>location A101                                                                                                    | or placement and place it at<br>or placement and place it at<br>acement and place it at<br>acement and place it at           |
| 0/ 4<br>Instruction: PLACE 4 BAG<br>STATUS: Connected | S IN LOCATIONS<br>TagFound=1                                                                                                    | 0000                                                                                                    |
|                                                       |                                                                                                    | ^                                                                                                    |

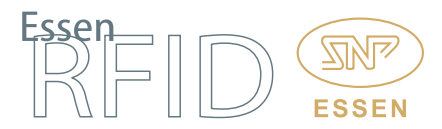

Once the bag is read by the forklift's RFID readers, its information is displayed on the tablet screen along with the rack available for placement of the bag. On screen, the black colour block indicates that this rack is occupied by other bags, while the green colour shows the suggested location for bag placement.

| ± @ ⊑ ⊠  ≍ ⇔<br>Ioii VesuviusTab 1.0.3                                                                                                    |                                          | ∦ 🚧 🍞 📶 🖥 16:11                       |
|----------------------------------------------------------------------------------------------------|------------------------------------------|---------------------------------------|
| SUCHISHASTRA <sup>™</sup> - BAG TF                                                                                                    | RACKING SYSTEM                           | Logout                                |
| CODE:         FLT-HM01           Welcome         Mahesh           B201         B202         B203         B204           B101         B102         B103         Image: Second Second | BAG :<br>MAT CODE :<br>LOC :<br>WEIGHT : | CMS70VCH1<br>CMS70VCH1<br>B102<br>950 |
| Instruction: PLACE 4 BAG<br>STATUS: Connected                                                                                                    | S IN LOCATIONS<br>TagFound=1             | 0000                                  |
|                                                                                                    |                                          | ^                                     |

When the bag is placed at its location, the reader reads the location tag and a confirmation screen is displayed by the tab. The operator confirms on the screen that the placement is at the correct location. Once the bag placement has been confirmed, the placement alert count gets decreased.

| <u>土</u> ② 🖬 🖂 👼 🍊                                                        | * 🌬 🍞 📶 🖥 16:11 |
|---------------------------------------------------------------------------|-----------------|
| CONFIRM : BAG PLACED                                                      |                 |
| BAG: CMS70VCH1                                                            | Confirm         |
| LOC: B102                                                                 | Cancel          |
| This will save the placement record confirm for if shows correct location |                 |
|                                                                           | ^               |
|                                                                           |                 |

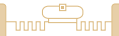

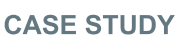

Once the bag placement has been confirmed, the placement alert count gets decreased.

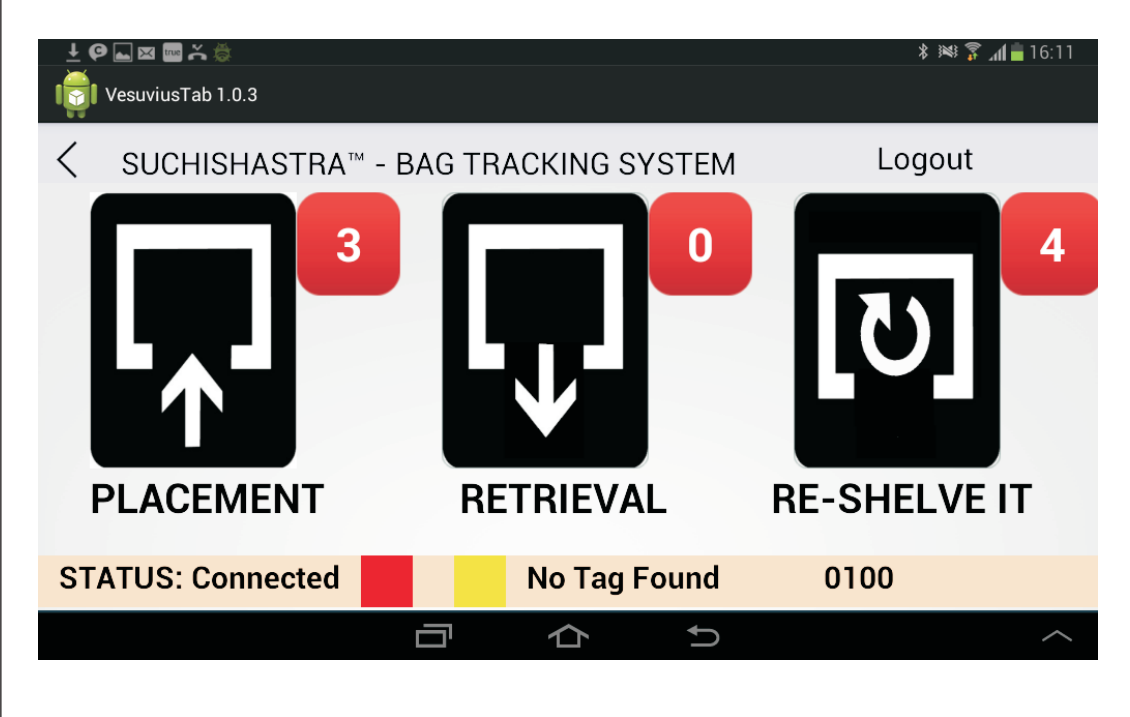

**Re-shelving:** After a bag has been split, the new bag is registered through HandyScanna<sup>™</sup> and its data sent to the server. When this data reaches the server, it sends an alert to the forklift tablet for re-shelving. The forklift operator selects the re-shelve alert and all re-shelve tasks are displayed on the screen along with their suggested locations.

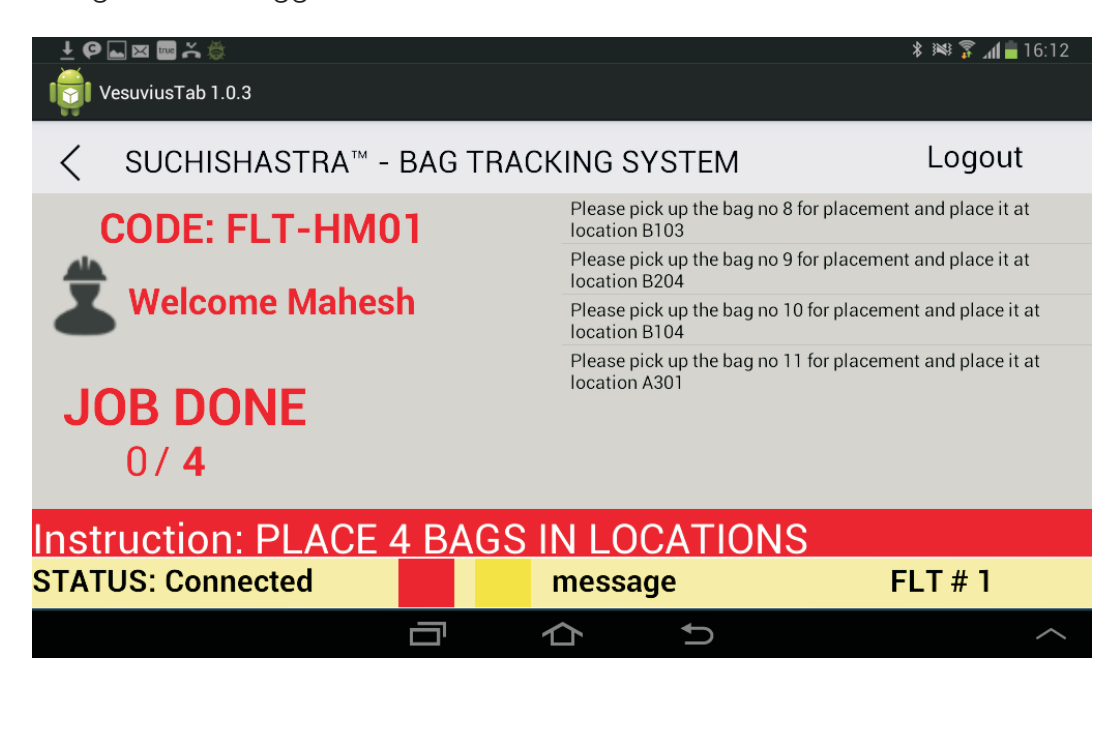

FSSE

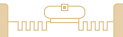

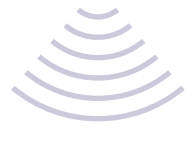

## The forklift RFID reader reads the bag's tags.

| ± 🖗 🖾 🕿 🚟 🌦<br>  🙀   VesuviusTab 1.0.3                      |                                                                                                    | \$ ﷺ 穿 📶 💼 16:12                                                                                   |
|-------------------------------------------------------------|----------------------------------------------------------------------------------------------------|----------------------------------------------------------------------------------------------------|
| SUCHISHASTRA <sup>™</sup> - BAG TRACK                       | (ING SYSTEM                                                                                                    | Logout                                                                                             |
| CODE: FLT-HM01<br>Welcome<br>Reading Bag<br>JOB DONE<br>0/4 | Please pick up the bag no 8 for place<br>location B103<br>Please pick up the bag no 9 for place<br>location B204<br>pla<br>location A301 | ement and place it at<br>ement and place it at<br>cement and place it at<br>cement and place it at |
| Instruction: PLACE 4 BAGS II                                | N LOCATIONS<br>TagFound=1                                                                                                    | 0000                                                                                               |
|                                                             |                                                                                                    | ~                                                                                                  |

The bag's details are displayed on screen and the operator places the bag at the proper location.

| ± @ ⊾ ⊠  ≍ ☆<br>Iooo                                                                                              |                              |                                          | <b>≵ )≪⊧ <sub>att</sub>[ <mark>m</mark> 16:12</b> |
|----------------------------------------------------------------------------------------------------|------------------------------|------------------------------------------|---------------------------------------------------|
| < SUCHISHASTRA                                                                                                    | - BAG TRA                    | CKING SYSTEM                             | Logout                                            |
| CODE: FLT-           Welcome Ma           B202         B203         B204           B103         B103         B103 | HM01<br>hesh<br>B205<br>B105 | BAG :<br>MAT CODE :<br>LOC :<br>WEIGHT : | MU60ME38CH1<br>MU60ME38CH1<br>B204<br>870         |
| Instruction: PLAC                                                                                                 | E 4 BAGS                     | IN LOCATIONS                             | FLT#1                                             |
|                                                                                                    |                              | ☆<br>う                                   | ~^                                                |

After bag placement, the location tag is read and the operator is asked for placement confirmation. After confirmation, the re-shelving alert count gets decreased.

ESSEN

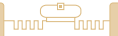

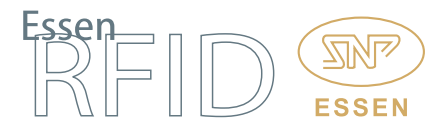

**Retrieval:** Material mixing recipes are created by the PLC and this data is downloaded by the Essen Server. Once the server receives this data, it knows which recipe is in process and the quantity required for preparing the recipe. The server sends alerts to retrieve material for the current recipe and this alert is posted on the forklift tablet along with the alert count.

| မ 🖗 🖾 🛨           |                       | ≵ ﷺ 🗊 ₁6:46 🗎 |
|-------------------|-----------------------|---------------|
| < SUCHISHASTRA™   | - BAG TRACKING SYSTEM | Logout        |
| PLACEMENT         | 2<br>RETRIEVAL        | RE-SHELVE IT  |
| STATUS: Connected | TagFound=1            | 0100          |
|                   |                       | ~             |

The operator selects the retrieval alert and the retrieval list is displayed on the screen. The list shows the material code with the available quantity and the required quantity.

| P L ⇒ M ± I VesuviusTab 1.0.3       |                    |             | * 144 *  | s 📶 🖪 18:00 |
|-------------------------------------|--------------------|-------------|----------|-------------|
| SUCHISHASTRA <sup>™</sup> - BAG TRA | ACKING SYSTEM      | 1           | Log      | jout        |
| CODE: FLT-HM01                      | Mat Code           | Quantity    | Required | Fullfilled  |
| <u> 44</u>                          | CAHGRM30HI2        | 2000        | 500      | 0           |
| Welcome Mahesh                      | CMS70VCH1          | 1900        | 700      | 0           |
| <b>JOB DONE</b><br>0 / <b>2</b>     |                    |             |          |             |
| Instruction: PLACE 12 BAG           | <u>SS IN LOCAT</u> | <u>IONS</u> |          |             |
| STATUS: Connected                   | message            |             | FLT #    | 1           |
|                                     |                    |             |          | $\sim$      |
|                                     |                    |             |          |             |

Ŭ

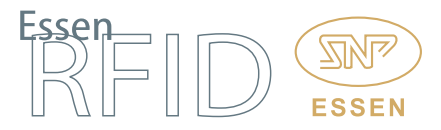

#### CASE STUDY

The selected task is displayed along with retrieval location and the quantity at that location. The server sends details of bags nearest to the expiry date, so that such bags are utilized first.

|               |                 |                   | * 🍞 📶 📥 14:19 |
|---------------|-----------------|-------------------|---------------|
| < SUCHISH     | ASTRA™ - BAG    | TRACKING SYSTEM   | Logout        |
| Quantity: 200 | 0 Fullfilled: 0 | Requirenment: 500 |               |
| BAG NUMBER    | RACK CODE       | RACK LOCATION     | QUANTITY      |
| 2             | A               | A401              | 1000          |
|               |                 |                   |               |
|               |                 |                   |               |
|               |                 |                   |               |
| STATUS: Conne | cted            | message           | FLT # 1       |
|               |                 |                   | ^             |

The forklift goes to the location where the bag is stored. When the forklift lifts the bag, its reader reads the bag's RFID tag.

| @⊾¤                           |                         | <b>∦ 🚡 ₄il 💼</b> 14:20 |
|-------------------------------|-------------------------|------------------------|
| VesuviusTab 1.0.3             |                         |                        |
| < SUCHISHASTRA <sup>™</sup> - | BAG TRACKING SYSTEM     | Logout                 |
| Quantity: 2000 Fullfille      | ed: 0 Requirenment: 500 |                        |
| BAG NUMBER RACK CO            | DDE RACK LOCATION       | QUANTITY               |
|                               |                         |                        |
|                               |                         |                        |
|                               |                         |                        |
| STATUS: Connected             | TagFound=1              | 0000                   |
|                               |                         | ^                      |
|                               |                         |                        |
|                               |                         |                        |
|                               |                         |                        |
|                               |                         |                        |

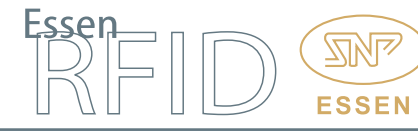

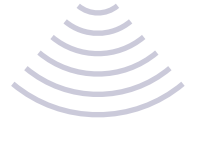

When the bag's tag is read, its information and location details are displayed on the forklift's tablet screen.

| P 🖬 🖱 🗷 上<br>Ioooolii VesuviusTab 1.0.3                                                                         |                                        |                                          | ≵ ﷺ 🖇 📶 🖥 19:02        |
|----------------------------------------------------------------------------------------------------|----------------------------------------|------------------------------------------|------------------------|
| < SUCHISHASTRA                                                                                                  | \™ - BAG TF                            | RACKING SYSTEM                           | Logout                 |
| CODE: FLT           Welcome N           A401         A402         A403           A301         A302         A303 | <b>-HM01</b><br>lahesh<br>A404<br>A304 | BAG :<br>MAT CODE :<br>LOC :<br>WEIGHT : | 2<br>A<br>A401<br>1000 |
| STATUS: Connected                                                                                               |                                        | TagFound=1<br>☆    ∽                     | 0000                   |

The forklift then reads the location tag and the retrieval confirmation screen appears on the tablet with Staging and Split options. The operator selects the required option as follows: When a full bag is required for fulfilling the required quantity, the bag is brought to the staging area for lifting (charging) the material into the silo. When the required quantity is less than the full bag quantity, the material is brought to the splitting area and split into a new bag.

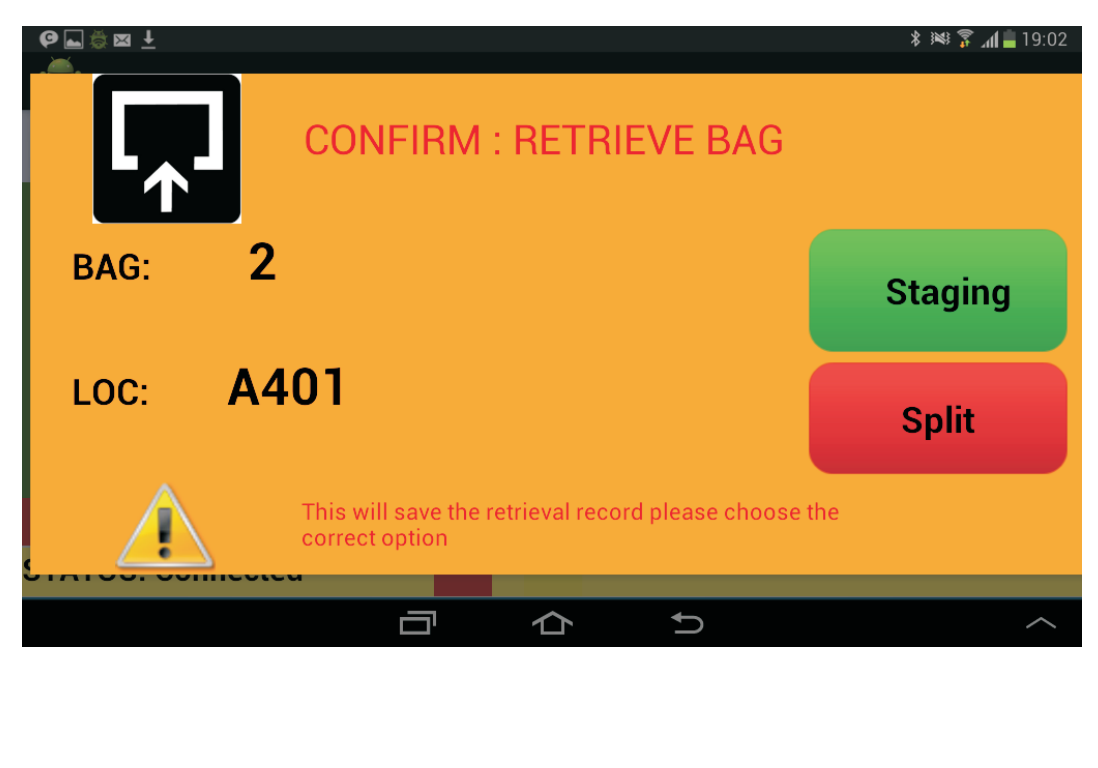

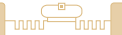

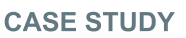

The operator then takes the bag to either the staging or splitting area. After selecting the appropriate option, the confirmation screen will be displayed on the forklift tablet.

|                                                                           | ∦ ₩\$ 🛜 📶 🛑 19:02 |
|---------------------------------------------------------------------------|-------------------|
|                                                                           |                   |
| BAG: Z                                                                    | Confirm           |
| LOC: A4U I                                                                | Cancel            |
| This will save the placement record confirm for if shows correct location |                   |
|                                                                           | ~                 |

At the time of fulfilling the required quantity, the current status is displayed on the forklift tablet helping the operator know the balance quantity required for retrieval. When the required quantity becomes zero, the alert count is removed.

|                                 |                   | \$ 🍞 📶 💼 14:22 |
|---------------------------------|-------------------|----------------|
| SUCHISHASTRA <sup>™</sup> - BAG | TRACKING SYSTEM   | Logout         |
| Quantity: 2000 Fullfilled: 50   | 0 Requirenment: 0 |                |
| BAG NUMBER RACK CODE            | RACK LOCATION     | QUANTITY       |
|                                 |                   |                |
|                                 |                   |                |
|                                 |                   |                |
|                                 |                   |                |
| STATUS: Connected               | message           | FLT # 1        |
|                                 |                   | ^              |
|                                 |                   |                |
|                                 |                   |                |
|                                 |                   |                |
|                                 |                   |                |

 $\sim$ 

ESSE

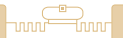

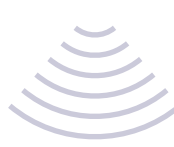

#### BENEFITS:

- Automatic tracking resulting in accurate and efficient management of stock.
- Efficient stock distribution at designated locations in warehouse.
- Logical representation on screen of physical rack storage locations.
- Easy identification of stock required for current order.
- Optimum rack management and efficient FIFO stock utilization.
- Ease of use via touch screens for directions to forklift operators.
- Easily identify forklifts available for current order.
- Efficient forklift management putting them to optimum use.
- Silo operations integrated with stock dispensation and verification.
- Automated report generation of stock and deliveries.

#### LINKS:

#### Hardware:

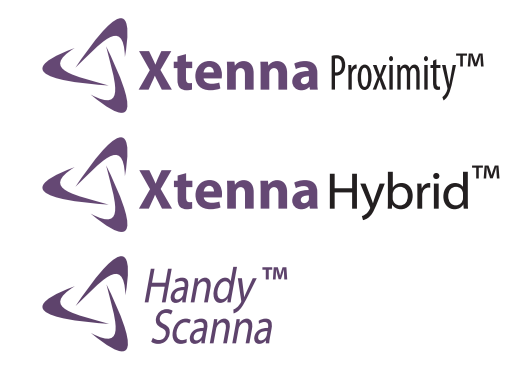

Tags:

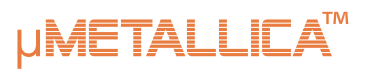

METALLICA<sup>™</sup>

Software:

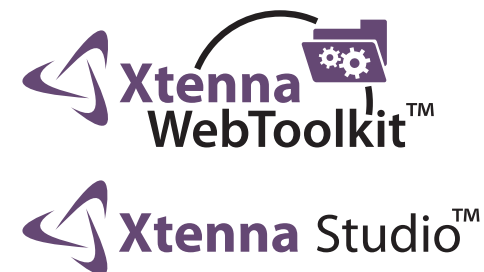

Reference Example:

http://www.essenrfid.com/Mailer/manufacture-flash-demo.pdf

FSSF